# Residences Helpdesk User Guide

# Contents

| Log In                                                           | 3  |
|------------------------------------------------------------------|----|
| Reactive Maintenance                                             | 3  |
| Statuses                                                         | 7  |
| Raise a Request                                                  | 8  |
| Mandatory fields                                                 | 8  |
| Requestor                                                        | 8  |
| On behalf of                                                     | 9  |
| On behalf of (text) & Contact email address                      | 9  |
| Email required?                                                  | 9  |
| Property                                                         | 10 |
| Space                                                            | 10 |
| Location in room                                                 | 12 |
| Status                                                           | 12 |
| Cancellation reason                                              | 12 |
| Standard order                                                   | 12 |
| Question – Which suborders should be added?                      | 12 |
| Order group                                                      | 12 |
| Description                                                      | 13 |
| Details                                                          | 13 |
| Requested completion date                                        | 13 |
| Start date & time, End date & time, On hold until, Related order | 13 |
| Save the request                                                 | 13 |
| Duplicate request                                                | 14 |
| Assign the job                                                   | 15 |
| Select the job                                                   | 15 |
| Add Start date & time                                            | 16 |
| Add End date and time                                            | 17 |
| Display type                                                     | 17 |
| Set to Job assigned                                              | 17 |
| Non-maintenance jobs                                             | 18 |
| Internal Tradesperson                                            | 18 |
| Set to Job assigned                                              | 18 |
| Print job ticket                                                 | 18 |

| Contractor jobs                    |    |
|------------------------------------|----|
| Completing a Job                   | 20 |
| Maintenance team                   | 20 |
| Non-Maintenance Job                | 21 |
| Contractor Job                     | 21 |
| Held Jobs                          | 21 |
| Completing a Request               |    |
| Set multiple requests to Completed |    |
| Set one request to Completed       |    |
| Show completed requests            |    |
| Follow-up a Request                |    |
| Cancel a Request                   |    |
| Viewing the List                   |    |
| Select Properties                  |    |
| Filters                            |    |
| Show list                          |    |
| Sorting                            |    |
| Search                             |    |
| Guest Check In – Maintenance Issue |    |

# Log In

TEST SYSTEM – Up until May 30th https://estatesportaltest.lse.ac.uk/ Username: your network user name Password: test Background colour = grey

LIVE SYSTEM – May 31<sup>st</sup> onwards https://estatesportal.lse.ac.uk/ Username: your network user name Password: your network password Background colour = blue

Save the web links to the Test and the Live systems in your browser bookmarks.

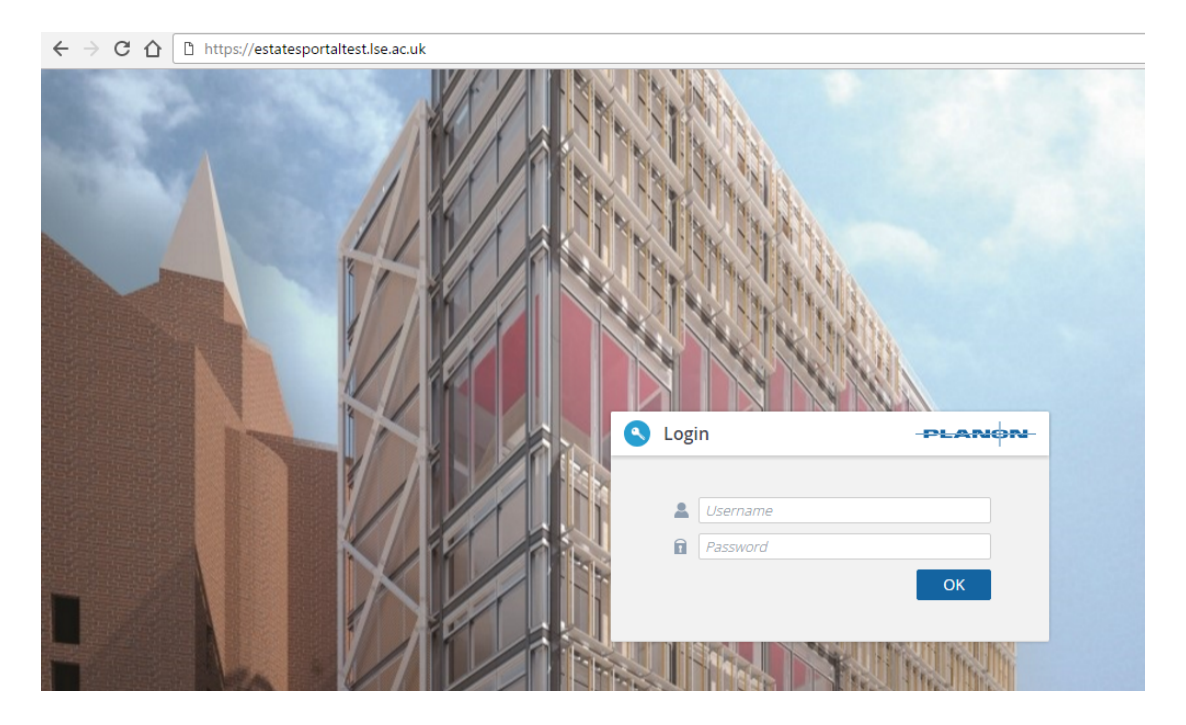

If you do not get the sign-on screen it may be because there is a problem accessing the campus network. This can be fixed by installing Pulse. Here are the instructions: <a href="http://www.lse.ac.uk/intranet/LSEServices/IMT/guides/workingOffCampus/installing-pulse.aspx">http://www.lse.ac.uk/intranet/LSEServices/IMT/guides/workingOffCampus/installing-pulse.aspx</a>

#### **Reactive Maintenance**

Ignore the Self-service panels (Request a service and Job tracking) Click "hamburger" icon at top left Select MM02 Reactive Maintenance – 02 Operations from the menu that drops down:

| $\leftrightarrow$ $\rightarrow$ C $\triangle$ () https://estates | por  | taltest.lse.ac.uk/home/PSS/ProCenter?77 |   |                                                 |
|------------------------------------------------------------------|------|-----------------------------------------|---|-------------------------------------------------|
| Estates Division                                                 |      |                                         |   |                                                 |
| Home                                                             |      |                                         |   |                                                 |
| 01 Spaces                                                        | ~    | a service - Campus                      | • | Job tracking                                    |
| 03 Document Library                                              | ~    | ew request                              |   | List                                            |
| MM02 Reactive Maintenance                                        | ~    |                                         |   | Completed jobs awaiting feedback<br>My requests |
| Ø 02 Operations                                                  |      |                                         |   |                                                 |
| 🤌 03 My orders                                                   |      | ting                                    |   |                                                 |
| MM11 Health & Safety                                             | ¥    |                                         |   |                                                 |
| U90 Basic Options                                                | ÷    |                                         |   |                                                 |
|                                                                  |      |                                         |   |                                                 |
|                                                                  |      |                                         |   |                                                 |
|                                                                  |      |                                         |   |                                                 |
|                                                                  |      |                                         |   |                                                 |
| https://estatesportaltest.lse.ac.uk/home/PSS                     | /Pro | Center?77#000000299                     |   |                                                 |

Only your cluster is shown. (Facilities managers can see all clusters).

| 🤌 02 Operations                  |        |               |           |
|----------------------------------|--------|---------------|-----------|
| Properties Filters               | Orders | Order details | $\rangle$ |
| Properties                       |        |               |           |
| No filter                        |        | T             | Ê         |
| Asbestos Free? 🔻 = 🔻             |        | († ×          | 9         |
| <b>6 6</b>                       |        |               |           |
| 1 Properties                     |        |               |           |
| Residences North Cluster, London |        |               |           |
|                                  |        |               |           |

If you want to restrict the jobs further to one building:

Click the triangle or double click the icon to see the buildings underneath it Single click one building

| 🤌 02 Operations                  |        |                                                                                                    |                   |
|----------------------------------|--------|----------------------------------------------------------------------------------------------------|-------------------|
| Properties Filters               | Orders | Order details                                                                                                    | Order sub-detail: |
| Properties                       |        |                                                                                                    |                   |
| No filter       Asbestos Free?   |        | Image: 1 min and 1 min and 1 min | General           |
| 08                               |        |                                                                                                    | General           |
| Note: Properties                 |        |                                                                                                    | * Property na     |
| Residences North Cluster, London |        |                                                                                                    | Parent leve       |
| Passfield Hall, London           |        |                                                                                                    | Parent leve       |
| Rosebery House, London           |        |                                                                                                    | Туре              |
|                                  |        |                                                                                                    | Property Ty       |
|                                  |        |                                                                                                    | Status            |

Click the Orders selection level (arrow tab)

| 🤌 02 Operations                      |                         |                                   |               |            |
|--------------------------------------|-------------------------|-----------------------------------|---------------|------------|
| Properties<br>Passfield Hall, London | Filters                 | Orders                            | Orde          | er details |
| Work orders                          |                         |                                   |               |            |
| Requests - all                       |                         |                                   | • ê           |            |
| Accrued from • =                     | Ŧ                       |                                   |               |            |
|                                      |                         |                                   |               |            |
| 📂 Orders                             |                         |                                   |               |            |
| ▶ 🎕 ► 16675.00, PA, J                | Anderson, Leak from cei | ling, 26/04/2017 13:40, 26/04/2   | 2017 13:41, 2 |            |
| ▶ <b>≪ √</b> 16673.00, PA, I         | Maintenance North Clus  | ter, Anderson, Blocked toilet, 26 | 5/04/2017 10: |            |
|                                      |                         |                                   |               |            |
|                                      |                         |                                   |               |            |
|                                      |                         |                                   |               |            |

Single click a request to see the details:

| Ø2 Operations                                                                          |                       |                                   |       | ٩                       |
|----------------------------------------------------------------------------------------|-----------------------|-----------------------------------|-------|-------------------------|
| Properties Filters Orders Ord                                                          | ier details Ord       | er sub-details                    |       |                         |
| Work orders                                                                            |                       |                                   |       |                         |
| Pequests - all                                                                         |                       |                                   |       |                         |
|                                                                                        | General Audit info    |                                   |       |                         |
|                                                                                        |                       |                                   |       | Request FM              |
|                                                                                        | Contacts              |                                   |       | + Add                   |
| Orders (4)                                                                             | * Requestor           | 207033, Bitty, KS Koua Stephane   | 1     | P2 Add sub              |
| ▶ 🌒 ► 16675.00, PA, Anderson, Leak from ceiling, 26/04/2017 13:40, 26/04/2017 13:41, 2 | On behalf of          |                                   |       | Сору                    |
| All All All All All All All All All All                                                | On behalf of (text)   |                                   |       | Transfer to archive     |
|                                                                                        | Contact email address |                                   |       | Retrieve from archive   |
|                                                                                        | Email required?       |                                   |       | 1 Total costs           |
|                                                                                        | Location details      |                                   |       | Knowledge Base          |
|                                                                                        | * Property            | PA, Passfield Hall                | 1     | Colour priority legend  |
|                                                                                        | * Space               | 122                               | 1     | Check for double reques |
|                                                                                        | Location in room      |                                   |       | Ø Repeat                |
|                                                                                        | Details of request    |                                   |       | Add communication log   |
|                                                                                        | * Status              | <ul> <li>R15, Accepted</li> </ul> | (1)   | Status transitions      |
|                                                                                        | Cancellation reason   |                                   |       | In progress             |
|                                                                                        | Standard order        | RESMM001, Blocked toilet          | 1     | 🛱 Show flow diagram     |
|                                                                                        | * Order group         | 01.15, Residential Maintenance    | 1     |                         |
|                                                                                        | * Description         | Blocked toilet                    |       | Report ^                |
|                                                                                        | Details               |                                   |       | Add form                |
|                                                                                        |                       |                                   |       | Report                  |
|                                                                                        |                       |                                   |       |                         |
|                                                                                        |                       |                                   |       |                         |
| Count All None                                                                         |                       |                                   | di la | Cancel Save             |

Scroll down the centre pane to see further details:

|                | SLA                                                                             |                                                          |                         | Add communication log                             |
|----------------|---------------------------------------------------------------------------------|----------------------------------------------------------|-------------------------|---------------------------------------------------|
|                | TTC<br>Requested completion date<br>Technically completed on                    | 26/04/2017 10:38                                         | (i)<br>(i)              | Status transitions  In progress Show flow diagram |
|                | Planning<br>Supervisor<br>Start date & time<br>End date & time<br>On hold until | 125083, Anderson, RM Richard Richard<br>26/04/2017 10:38 | (* 19<br>16<br>16<br>16 | Report • • • • • • • • • • • • • • • • • • •      |
| Count All None | Related order                                                                   |                                                          |                         | Cancel Save                                       |

Click the arrow or double-click the bell icon to see jobs underneath the request. Select the job (work order) to see its details. Scroll down to see further details.

| 🤌 02 Operations                                                                                                    |                           |                                        |           | ٩                                |
|----------------------------------------------------------------------------------------------------|---------------------------|----------------------------------------|-----------|----------------------------------|
| Properties Filters Orders Ord                                                                                                    | er details Ord            |                                        |           |                                  |
| Work orders                                                                                                    |                           |                                        |           |                                  |
| Requests - all                                                                                                    |                           |                                        |           |                                  |
| Accrued from v = v (1) × Q                                                                                                    | General Internal note     | s Health & Safety Planning SLA / Costs |           | Reactive work order              |
| 00000                                                                                                    | Communication logs /      | Audit info                             |           | - Add                            |
|                                                                                                    |                           |                                        |           | 면함 Add sub                       |
| Orders (4)                                                                                                    | General                   |                                        |           | Add standard sub                 |
| ▶ Q ► 16675.00, PA, Anderson, Leak from ceiling, 26/04/2017 13:40, 26/04/2017 13:41, 2                                                                                                    | * Number                  | 16673.01                               |           | Сору                             |
| 2 Section 2017 10:2017 10:2 | Standard order            | RESMM001_01, Blocked toilet            | _ (i) (B) | Transfer to archive              |
| 10073.01, PA, Maintenance North Gluster, Diocked toilet, 20104/2017 10.30, 2010                                                                                                    | * Description             | Blocked toilet                         |           | Retrieve from archive            |
|                                                                                                    | Details                   |                                        |           | Include order line(s) in         |
|                                                                                                    |                           |                                        |           | Include order line(s) in         |
|                                                                                                    |                           |                                        |           | 1 Total costs                    |
|                                                                                                    |                           |                                        |           | Copy from internal req           |
|                                                                                                    |                           |                                        |           | Reneat                           |
|                                                                                                    | * Order group             | 01.15, Residential Maintenance         |           | Repeat suborder withi            |
|                                                                                                    | Priority                  | 03-H4, Within 4 hours                  |           | Knowledge Base                   |
|                                                                                                    |                           |                                        |           | Add communication log            |
|                                                                                                    | Location                  |                                        |           |                                  |
|                                                                                                    | * Property                | PA, Passfield Hall                     | 1         | Status transitions •             |
|                                                                                                    | Space                     | 122                                    | 1         | <ul> <li>Job assigned</li> </ul> |
|                                                                                                    | Location in room          |                                        |           | Show flow diagram                |
|                                                                                                    | Asset ID                  |                                        | <b>.</b>  |                                  |
|                                                                                                    | Status                    |                                        |           | Report ^                         |
|                                                                                                    | * Status                  | 3 DW25 Planned                         |           | Add form                         |
|                                                                                                    | * All suborders completed | Vac No                                 |           | Report                           |
|                                                                                                    | An suborders completed    | () 163<br>() 163                       |           | Cancel Save                      |
| Count All None                                                                                                    | On hold until             |                                        | 1(*0)     | Janeer                           |

|                | On hold reason<br>Cancellation reason |                                 |             | Include order line(s) in                                        |
|----------------|---------------------------------------|---------------------------------|-------------|-----------------------------------------------------------------|
|                | Service data                          |                                 |             | <ul> <li>Total costs</li> <li>Copy from internal req</li> </ul> |
|                | Trade                                 | RES, Residential Services       | 10          | Colour priority legend                                          |
|                | Supervisor                            |                                 |             | Ø Repeat                                                        |
|                | Internal tradesperson                 | CL2, Maintenance North Cluster  | <i>i</i> 🙂  | Repeat suborder withi                                           |
|                | Service provider / supplier           |                                 | (1)         | Knowledge Base                                                  |
|                | Contract line                         |                                 |             | Add communication log                                           |
|                | Requestor                             |                                 |             | Status transitions                                              |
|                | Requestor                             | 207033, Bitty, KS Koua Stephane | <i>i</i> () | ➡ Job assigned                                                  |
|                | On behalf of                          |                                 |             | Show flow diagram                                               |
|                | External requestor                    |                                 |             |                                                                 |
|                | Department                            |                                 |             | Report ^                                                        |
|                |                                       |                                 |             | Add form                                                        |
|                | Financial data                        |                                 |             | Report                                                          |
|                | Budget                                |                                 |             | Cancel                                                          |
| Count All None |                                       |                                 |             | Cancer Save                                                     |

# Click the Planning tab to see dates:

| 🤌 02 Operations                                                                                                    |                                                                                                    | ٩ |
|----------------------------------------------------------------------------------------------------|----------------------------------------------------------------------------------------------------|---|
| Properties Filters Orders Ord                                                                                                    | der details Order sub-details                                                                                                    |   |
| Work orders                                                                                                    |                                                                                                    |   |
| Requests - all                                                                                                    |                                                                                                    |   |
| Accrued from <b>v</b> = <b>v</b>                                                                                                    | General Internal notes Health & Safety Planning SLA / Costs Reactive work order                                                                                                    |   |
| 00000                                                                                                    | Communication logs Audit info                                                                                                    |   |
| <ul> <li>Orders (4)</li> <li>Orders (4)</li> <li>Orders (575:00, PA, Anderson, Leak from ceiling, 26/04/2017 13:40, 26/04/2017 13:41, 2</li> <li>Hofr3:00, PA, Maintenance North Cluster, Anderson, Blocked toilet, 26/04/2017 10:</li> <li>166/73:01, PA, Maintenance North Cluster, Blocked toilet, 26/04/2017 10:38, 26/0</li> </ul> | Planning C Add sub<br>Planning C 26/04/2017 10.43 C Orpy<br>Start date & time 26/04/2017 10.38 C C Orpy<br>End date & time C C C Orp C C Orpy<br>Duration C C C C C C C C C C C C C C C C C C C |   |
|                                                                                                    | Reported on 25/04/2017 14:43 (1) Total costs                                                                                                    |   |
|                                                                                                    | Ouotation date (%) Marco Copy from internal req                                                                                                    |   |
|                                                                                                    | Date accepted 25/04/2017 14:43                                                                                                    |   |
|                                                                                                    | Technically completed on                                                                                                    |   |
|                                                                                                    | Knowledge Base                                                                                                    |   |

# **Statuses**

These are all the possible statuses of a request (bell symbol) and job (hard hat).

| HELPDESK REQUEST   |        | Approx.      | REACTIVE WORK ORDER        |        | Approx.      |
|--------------------|--------|--------------|----------------------------|--------|--------------|
| Status             | Colour | Symbol       | Status                     | Colour | Symbol       |
| Reported           | Red    | *            | Order reported             | Red    | *            |
| Follow-Up          | Red    | ➡            |                            |        |              |
| Accepted           | Yellow | $\checkmark$ | To be assigned             | Yellow | 1            |
|                    |        |              | Unplanned                  | Yellow | 2            |
|                    |        |              | Emergency                  | Yellow | ļ.           |
|                    |        |              | Planned                    | Yellow | 3            |
| On Hold            | Yellow | Padlock      | On Hold                    | Yellow | Padlock      |
|                    |        |              | Assigned                   | Blue   | <b>→</b>     |
| In Progress        | Blue   |              | In Progress                | Blue   |              |
| Work Completed     | Green  | Ω            | Work Completed             | Green  | $\checkmark$ |
|                    |        |              |                            |        |              |
| Feedback Completed | Green  | $\checkmark$ |                            |        |              |
| Cancelled          | Grey   | Х            | Cancelled                  | Grey   | Х            |
| Completed          | Grey   | $\checkmark$ | Administratively completed | Grey   | $\checkmark$ |

# **Raise a Request**

On the right-hand panel click Add. (Facilities manager only: Then select Request FM from the drop-down list).

| 🤌 02 Operations                                                                                                    |                       |                                 |              | ٩                                     |
|----------------------------------------------------------------------------------------------------|-----------------------|---------------------------------|--------------|---------------------------------------|
| Properties Filters Orders Ord                                                                                                    |                       |                                 |              |                                       |
| Work orders                                                                                                    |                       |                                 |              |                                       |
| Requests - all                                                                                                    |                       |                                 |              |                                       |
| Accrued from v = v (1) × Q                                                                                                    | General Audit info    |                                 |              | Request FM                            |
|                                                                                                    | Contacts              |                                 |              | Add                                   |
|                                                                                                    | t Deservation         | 207022 Pitty I/C Vaus Charless  |              | Add standard                          |
|                                                                                                    | ^ Requestor           | 207033, Bitty, KS Koua Stephane |              | 만함 Add sub                            |
| Section 2017 13:40, 26/04/2017 13:41, 2017 13:40, 26/04/2017 13:41, 2017 13:41, 2017 13:41, 2017 13:41, 2017 10:41, 2017 10:40, 2017 10:40, 2017 10:40, 2017 10:40, 2017 10 | On behair of          |                                 |              | Сору                                  |
|                                                                                                    | On behalf of (text)   |                                 |              | Transfer to archive                   |
|                                                                                                    | Contact email address |                                 |              | Retrieve from archive     Tatal as at |
|                                                                                                    | Email required?       |                                 |              | Copy from internal reque              |
|                                                                                                    | Location details      |                                 |              | Knowledge Base                        |
|                                                                                                    | * Property            | PA, Passfield Hall              | <i>i</i> (1) | Colour priority legend                |
|                                                                                                    | * Space               |                                 |              | Check for double reques               |
|                                                                                                    | Location in room      |                                 |              | Ø Repeat                              |
|                                                                                                    | Details of request    |                                 |              | Add communication log                 |
|                                                                                                    | * Status              | * R10, Reported                 | <i>i</i> :   |                                       |
|                                                                                                    | Cancellation reason   |                                 |              |                                       |
|                                                                                                    | Standard order        |                                 |              |                                       |
|                                                                                                    | * Order group         |                                 |              |                                       |
|                                                                                                    | * Description         |                                 |              |                                       |
|                                                                                                    | Details               |                                 |              |                                       |
|                                                                                                    |                       |                                 |              |                                       |
|                                                                                                    |                       |                                 |              |                                       |
|                                                                                                    |                       |                                 |              |                                       |
| Count All None                                                                                                    |                       |                                 | /i           | Cancel Save                           |

#### **Mandatory fields**

\* indicates the field is mandatory. Others fields are optional.

#### Requestor

This defaults to the current user. To change it, click in the field and start typing the name until a drop-down list appears to select the right person from.

Alternatively click the selector icon 🕑 and search e.g. by Surname

| Requestor                                                                                                    |                                                                                                    | ×                                                                                      |
|----------------------------------------------------------------------------------------------------|----------------------------------------------------------------------------------------------------|----------------------------------------------------------------------------------------|
| City v =                                                                                                    | v                                                                                                    | + 9                                                                                    |
| City<br>Code<br>Cost centre<br>Department Vpe<br>First name<br>S Pass number<br>Property<br>Qualifications<br>Space<br>Status<br>Sumame<br>Telephone number<br>Type<br>Work address<br>Workspace type<br>Cost centre.Code<br>Cost centre.Code<br>Cos | Full name<br>Bergsma, WP Wicher Wicher<br>Roses Vendoiro, JR Juan Juan<br>Turekova, D Daria Daria<br>Shengelia, T Tamar Tamara<br>Kamphuis, BW Bregtje Bregtje<br>Wang, H Haiyan Haiyan<br>Low, MM Murray Murray<br>Weldesilassie, A Alebel Alebel<br>Alom, SM Sidratul Sidratul<br>Mckenna, CM Colleen Colleen | First<br>Wich<br>Juar<br>Dari:<br>Tam<br>Breg<br>Haiy<br>Mur<br>Aleb<br>Sidra<br>Collé |
| li 134553                                                                                                    | Alexander, G Galina Galina                                                                                                    | Galiı                                                                                  |
| ا 250739 €                                                                                                    | Bond, ST Stephen Steve                                                                                                    | Stev                                                                                   |
| Lange 420245                                                                                                    | Vizauer, I Izabela Izabela                                                                                                    | Izab                                                                                   |
| ≪ < 27 28 29 30 <b>3</b> 1 32 33 34 35 36                                                                                                    | > >>                                                                                                    |                                                                                        |
| ОК                                                                                                    | Cancel                                                                                                    |                                                                                        |

| Requesto                                                | r                    |          |     |                                                                                                    |                                              |
|---------------------------------------------------------|----------------------|----------|-----|----------------------------------------------------------------------------------------------------|----------------------------------------------|
| Surname                                                 | •                    | Contains | ▼ d |                                                                                                    | × + <                                        |
| Person typ                                              | e: Requ              | estor    |     |                                                                                                    |                                              |
|                                                         |                      |          |     |                                                                                                    |                                              |
|                                                         |                      |          |     |                                                                                                    |                                              |
| Property                                                |                      |          |     |                                                                                                    |                                              |
| Property                                                |                      |          | 1   | Full name                                                                                                    | First                                        |
| Property<br>Status Code                                 | 72                   |          | 1   | Full name<br>Douglas, SK Sarah Sara                                                                             | First<br>h Sara                              |
| Property<br>Status   Code<br>& 3280<br>& 2909           | 72<br>79             |          | 1   | Full name<br>Douglas, SK Sarah Sara<br>Barkema, HG Harm Har                                                     | First<br>h Sara<br>ry Harr                   |
| Property<br>Status Code<br>3280<br>2909<br>4191         | 72<br>79<br>98       |          |     | Full name<br>Douglas, SK Sarah Sara<br>Barkema, HG Harm Har<br>Nakamura, SN Shotaro S                           | First<br>h Sara<br>ry Harr<br>Shotaro Shot   |
| Property<br>Status Code<br>3280<br>2909<br>4191<br>4018 | 72<br>79<br>98<br>03 |          |     | Full name<br>Douglas, SK Sarah Sara<br>Barkema, HG Harm Har<br>Nakamura, SN Shotaro S<br>Gorman, CD Clare Clare | h Sara<br>ry Harr<br>Shotaro Shot<br>e Clarr |

Click magnifying glass to search. Then select the person and click OK.

| Requ           | uestor      |          |        |    |                |          |       |
|----------------|-------------|----------|--------|----|----------------|----------|-------|
| Su             | rname       | ▼ Coi    | ntains | •  | lil            | ×        | × + 9 |
| 🗌 Pe           | erson type: | Requesto | r      |    |                |          |       |
| ● All<br>● Pre | operty      |          |        |    |                |          |       |
| Statu          | s Code      |          |        |    | Full name      |          | First |
| 8              | 256185      |          |        |    | Ndila, N Nach  | na Nacha | Nacł  |
| 2              | 200610      | 337      |        |    | Dill, J Janina | Janina   | Janii |
|                |             |          | C      | ЭK | Cancel         |          |       |

# On behalf of

Both the requestor and on behalf of will get emails about the progress of the request. You could keep your own name in the requestor field and put the original requestor in On behalf of. Enter or select a person in the same way as for the requestor.

# On behalf of (text) & Contact email address

Only use these fields if the requestor is not in the database and so cannot be found in the search. Just type in the person's name and email address.

#### **Email required?**

If this is blank or Yes then emails will be sent to Requestor as well as On behalf of and On behalf of (text) if they are filled in.

To suppress the progress emails change from blank to No.

These are the emails automatically sent by Planon

| То                         | Event                   | Content                                        |                    |
|----------------------------|-------------------------|------------------------------------------------|--------------------|
| Requestor,<br>On behalf of | Request accepted        | Request details, expected completion date/time | NO = don't<br>send |
| Requestor,<br>On behalf of | Completion date changed | New expected completion date/time              | NO = don't<br>send |
| Requestor                  | Work completed          | Request details, contact details for feedback  |                    |

Note: The requestor always receives confirmation that the work is completed even if other emails are suppressed.

II.

# Property

Start typing in the building name and select from the drop-down list or use the selector:

| Address v Contain                                                    | s v                  | 7                      | <u>× × + </u> |
|----------------------------------------------------------------------|----------------------|------------------------|---------------|
| <ul> <li>Properties (6)</li> <li>Residences North Cluster</li> </ul> | General Chara        | cteristics Audit info  |               |
| <ul> <li>Carr-Saunders Hall</li> <li>Passfield Hall</li> </ul>       | General              | DA1                    |               |
| Passfield Hall Annex 1     Passfield Hall Annex 2                    | * Property code      | Passfield Hall Anney 1 |               |
| Rosebery House                                                       | Parent level         | PA. Passfield Hall     |               |
| _                                                                    | Parent level for ben | C                      | ٢             |
|                                                                      | Туре                 | Building               | (i)           |
|                                                                      | Status               | OF10, In management    | (i)           |
|                                                                      | Benchmarks           |                        |               |
|                                                                      | Code                 | Name                   | 1             |
|                                                                      | Nothing found        |                        |               |
|                                                                      |                      |                        |               |
|                                                                      | Address data         |                        |               |
|                                                                      | Address              | 1.7 Endeloigh Place    |               |
|                                                                      | OK                   | Connel                 |               |

# **Space**

If you know the exact room number type it in. Otherwise use the selector.

To see all rooms in the building click on the page numbers 1 2 3 etc. at the bottom:

| Asbestos preser 🔻                                          | = •                 |            |   | × + 9 |
|------------------------------------------------------------|---------------------|------------|---|-------|
| Only show Spaces                                           | which are active on | 27/04/2017 | ) |       |
| <ul> <li>Property</li> <li>Complex</li> <li>All</li> </ul> |                     |            |   |       |
| G.18a                                                      |                     |            |   | 00    |
| G.19                                                       |                     |            |   | 00    |
| G.20                                                       |                     |            |   | 00    |
| G.20a                                                      |                     |            |   | 00    |
| G.21                                                       |                     |            |   | 00    |
| G.21a                                                      |                     |            |   | 00    |
| G.22                                                       |                     |            |   | 00    |
| 0.00                                                       |                     |            |   | 00    |
| (4.73                                                      |                     |            |   |       |

Or search by entering part of the room number:

| × + <       | 9       |
|-------------|---------|
|             |         |
|             |         |
| Floor.Floor |         |
| 01          |         |
| 01          |         |
| 02          |         |
| 02          |         |
| 02          |         |
| 02          |         |
| 02          |         |
| 02          |         |
|             | × × + • |

To see all rooms on a floor select Floor.Floor and then click the selector button 🕑 :

| Space                                                  |                                  | ×              |
|--------------------------------------------------------|----------------------------------|----------------|
| Floor.Floor                                            | ¥ = ¥                            |                |
| Only show Space                                        | es which are active on 31/05/201 | 7 🔟            |
| <ul><li>Property</li><li>Complex</li><li>All</li></ul> |                                  |                |
| Space number                                           | <ul> <li>Name</li> </ul>         | Floor.Floor.Cc |
| (123a)                                                 | Shw                              | 01             |
| (123a)                                                 |                                  | 01             |
| (G0.R123)                                              | Riser                            | 00             |
| 123                                                    | Rm                               | 01             |
| 123                                                    |                                  | 01             |
| 123                                                    |                                  | 01             |
| 123                                                    |                                  | 01             |

# Pick the relevant floor:

| Floor     |                             | ×     |
|-----------|-----------------------------|-------|
| Code      | Contains                    | × + 9 |
| Show arch | ived items                  |       |
| Code      | ^ Name                      |       |
| 00        | Ground Floor                | - I.  |
| -00       | Lower Ground                |       |
| 00E       | Ground Floor External       |       |
| 00M       | Ground - First Mezzanine    |       |
| -00M      | Basement - Ground Mezzanine |       |
| 01        | First Floor                 |       |
| 01E       | First Floor External        |       |
|           | <b>OK</b> Cancel            |       |

#### **Location in room**

Add information if needed to help the technician find where the problem is.

#### Status

This will be set automatically.

#### **Cancellation reason**

Only used later, if a request needs to be cancelled.

#### **Standard order**

You select from a pre-defined list of request types. Start typing in a key word and select from the drop-down list, or use the selector. Find the closest description you can. You will be able to change the description of the actual request later.

Although this is not a mandatory field, if you don't select a standard order then most of the important information will not be filled in for you.

#### Question - Which suborders should be added?

Every request requires a related job in order to do the actual work. This is called a suborder because it appears underneath the request.

Planon asks which suborders you want to create. Usually there is just one option and you keep it ticked. Click Continue.

|     | Question                             | × |
|-----|--------------------------------------|---|
| /ea | ② Question                           |   |
| Pa  | Which suborders should be added?     |   |
| de  | Add sub: RESMM001_01, Blocked toilet |   |
|     |                                      |   |
| 61  |                                      |   |
| 101 |                                      |   |
| 102 |                                      |   |
| 04  |                                      |   |
| 105 |                                      |   |
| 07  |                                      |   |
| 108 |                                      |   |
| 10  |                                      |   |
| 11  | <b>Continue</b> Cancel               |   |

#### Order group

This is filled in automatically by the standard order you selected. The meaning is:

01.15 Residential Maintenance = the job will be allocated to the maintenance team for the relevant cluster.

02.15 Residential FM = it is not a maintenance team job and should be assigned to some other in-house staff.

Anything else = it requires an external contractor.

#### Description

By default this is the description of the standard order. Change it as required to be more specific to this request.

#### Details

Add further details about the request. You can use Ctrl-V to paste in text copied from an email or document.

#### **Requested completion date**

This is filled in automatically based on the priority that is assigned to the standard order selected. It takes into account working hours. For example if the request is raised in the afternoon and the priority is 4 hours then the completion date will be set to some time in the morning of the next working day.

You can change this default date and time as required. But first save the request, as below otherwise the change you make will not be applied to the related job underneath.

.

#### **Start date & time, End date & time, On hold until, Related order** Leave blank

#### Save the request

Click Save. The new request and its suborder now appear in the list on the left hand side.

The request is in status Accepted and the job is in status Planned.

If the requested completion date is blank this means the standard order does not have a defined priority. You must input a date and time.

Input or change the requested completion date as required. Either overtype directly in the field, or use the calendar icon. You can type in a date as six digits without needing separators e.g. 310817. The time must be in the format HH:MM

Click Save again.

A pop-up asks if you want to apply the change to the suborders. Normally you say Yes.

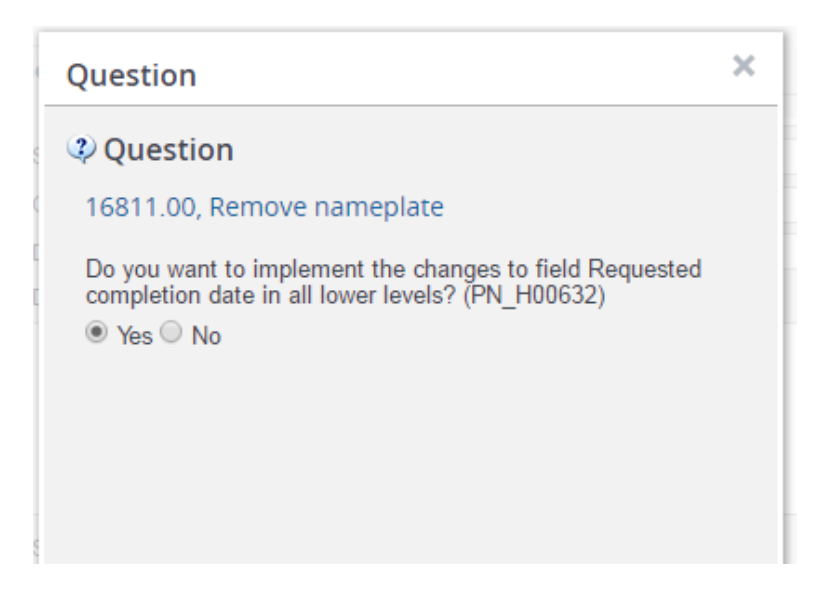

# **Duplicate request**

Add another request the same as the one you have just created i.e. use the same standard order and the same building and room.

This question appears:

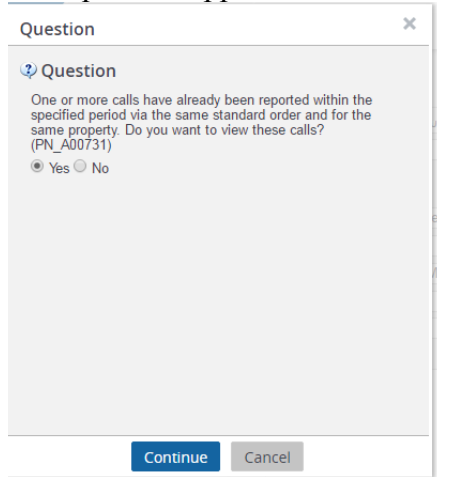

Click Continue. Planon shows you the previous request(s) for the same work in the same room within the past 4 hours:

| now double reques                    |                                       |                |
|--------------------------------------|---------------------------------------|----------------|
| Description                          | Contains     V                        | × × + Q        |
| Show related work order              | S                                     |                |
| Orders (1) 3 Orders (1) 3 Orders (1) | General Audit info                    |                |
|                                      | Contacts                              |                |
|                                      | * Requestor 384084, Ratra, DS Davin   | der Davinder 🧃 |
|                                      | On behalf of                          |                |
|                                      | On behalf of (text)                   |                |
|                                      | Contact email address                 |                |
|                                      | Email required?                       |                |
|                                      | Location details                      |                |
|                                      | * Property BW, Butler's Wharf Resid   | ence (1)       |
|                                      | * Space BUF2809, WC                   |                |
|                                      | Location in room                      |                |
|                                      | Details of request                    |                |
|                                      | * Status                R15, Accepted | (1)            |
|                                      | Cancellation reason                   |                |
|                                      | Standard order RESMM001, Blocked toil | et 🥡           |
|                                      | Close                                 |                |

Click Close. Now you are back in the new request and you can either click Cancel to abandon it as a duplicate or click Save if it is really a different request.

# Assign the job

# Select the job

Select the job (also called suborder, work order, job ticket) underneath the request.

If the order group is 01.15 Residential maintenance then the Internal tradesperson will be set to the relevant cluster maintenance team. Scroll down to see this.

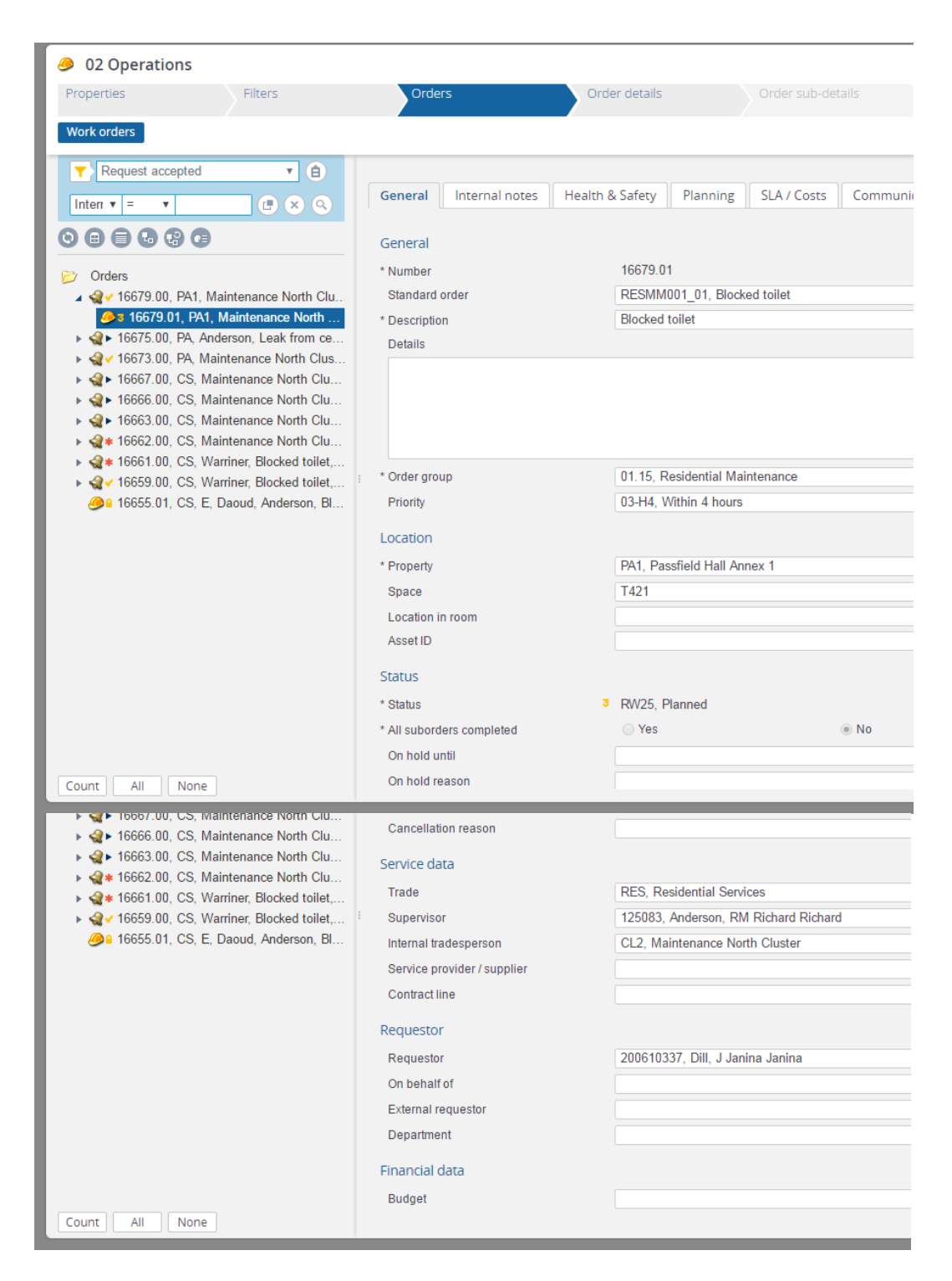

When you assign the job it will go to the mobile devices of the people in this team. However you must first set the planned start date:

#### Add Start date & time

Select the Planning tab. The requested completion date-time is the same as the request itself.

Set an appropriate start date and time based on the current date and time and when the job is expected to be completed by. Either type it in, use the calendar button, orcopy

and paste the requested completion date and time into the start date and time and then adjust it:

#### Highlight with the cursor

| Planning                              |                  |
|---------------------------------------|------------------|
| Requested completion date-time (user) | 28/04/2017 15:00 |
| Start date & time                     |                  |
| End date & time                       |                  |

Ctrl-C Click in the Start date & time field Crtl-V

| Planning                              |                  |
|---------------------------------------|------------------|
| Requested completion date-time (user) | 28/04/2017 15:00 |
| Start date & time                     | 28/04/2017 15:00 |
| End date & time                       |                  |
|                                       |                  |

Click Save

Although this field is called Start date & time it will appear on the mobile device to the technician as just a date and time without any heading. They will use it to prioritise their jobs.

# Add End date and time

This is only necessary if the job makes the room unavailable for the period of the work. This is indicated by "2 FM Minor Works" in the Display type field below. Input the date and time that the work is scheduled to finish.

#### **Display type**

Based on the standard order, this is set to "2 FM Minor Works" if the type of work renders the room unavailable for occupation while it is in progress. Otherwise this field is blank. You can change this if necessary i.e. select "2 FM Minor works" to make the room unavailable during the work or blank it out to make it available. The unavailability itself must be input into Reslynx. See the Scheduled works filter in the *Filters* section below.

# Set to Job assigned

Click the General tab Note that the current status is Planned:

|                                                        | Status                    |                            |
|--------------------------------------------------------|---------------------------|----------------------------|
| ➢ Orders<br>▲ ዺ ✓ 16679.00, PA1, Maintenance North Clu | * Status                  | <sup>3</sup> RW25, Planned |
| 16679.01, PA1, Maintenance North                       | * All suborders completed | Yes                        |
| Anderson, Leak from ce                                 | On hold until             |                            |

In the Status transitions in the right-hand panel there is now the option Job assigned. Click this option.

The status is now changed to Job assigned. This means that it has gone to the devices of the people in the maintenance team.

| <ul> <li>➢ Orders</li> <li>▲ Arr ► 16679.00, PA1, Maintenance North Clu</li> <li>▲ 16679.01, PA1, Maintenance North</li> <li>► Arr ► ► 16675.00, PA, Anderson, Leak from ce</li> </ul> | Status * Status * All suborders completed On hold until | <ul> <li>RW30, Job assigned</li> <li>Yes</li> </ul> |
|----------------------------------------------------------------------------------------------------|---------------------------------------------------------|-----------------------------------------------------|
|----------------------------------------------------------------------------------------------------|---------------------------------------------------------|-----------------------------------------------------|

Notice that the icon of the request that the job belongs to has also changed. Select the request. Its current status is now In progress:

|                                      | Details of request  |                                      |  |  |  |
|--------------------------------------|---------------------|--------------------------------------|--|--|--|
| Orders                               | * Ctatua            | D20 In progress                      |  |  |  |
| 16679.00, PA1, Maintenance North Clu | " Status            | <ul> <li>RSU, In progress</li> </ul> |  |  |  |
| Au 10070 04 DA4 Maintanana Nadh      | Cancellation reason |                                      |  |  |  |

#### **Non-maintenance jobs**

If the order group is 02.15 instead of 01.15 then the internal tradesperson by default is the FM team for the cluster rather than the Maintenance team. However, the FM team does not have anyone allocated to it in planon and the jobs do not go to any device. So you will need to inform someone to do the work and then update the status when they have done it.

#### **Internal Tradesperson**

If required, change this from the FM team to a specific individual (not one of the maintenance technicians). As with the Requestor, just start typing the name or use the selector.

# Set to Job assigned

For these non-maintenance jobs you do not need to add the Start date and time. The status transition to Job assigned is already available. Click this. The job is now set to Job assigned and the request it belongs to is set to In progress.

#### Print job ticket

Note – this will only work if your browser allows pop-ups. Consult IT support if you do not know how to enable this.

If required you can print a job ticket as follows:

#### Select the job.

At the bottom of the right hand menu, under Report, click Add form.

| Ø2 Operation                           | S                                        |                           |                          |                     | ٩ |
|----------------------------------------|------------------------------------------|---------------------------|--------------------------|---------------------|---|
| Properties                             | Filters                                  | Orders                    | Order details            |                     |   |
| Work orders                            |                                          |                           |                          |                     |   |
| Request accep                          | ted 🔻 🖨                                  |                           |                          |                     |   |
| Acc v = v                              |                                          | General Internal notes    | Health & Safety Planning | Reactive work order | ~ |
| 00000                                  |                                          | SLA / Costs Communication | logs Audit info          |                     |   |
|                                        |                                          | Asset ID                  | ( 🖪 )                    | Status transitions  | ^ |
| ⊘ Orders                               | A, FM North Cluste                       | Status                    |                          | Show flow diagram   |   |
| <br>                                   | PA, FM North Clus                        | * Status 🔹 🕈 RW30, Job as | ssigned 👔                | Report              | ~ |
| ▶ 🎕 ► 16679.00, P                      | A1, Maintenance N                        | * All suborders c 💿 Yes   | No                       | Add form            |   |
| ▶ 🤮 ► 16675.00, P<br>▲ 🍕 ✓ 16673.00, P | A, Anderson, Leak f<br>A, Maintenance No | On hold until             | 6                        | Report              |   |
| A= 16673.01                            | DA Maintenance N                         | On hold reason            |                          |                     |   |

In the Forms pop-up click Report:

| Forms                 |                |                       |   | ×        |
|-----------------------|----------------|-----------------------|---|----------|
| Code                  | ▼ Contains     | •                     |   | × × + <  |
| Show all template for | rms            |                       |   |          |
| Code<br>0209          | Letter / email | Audit info            |   | Report • |
|                       | General        |                       |   | Report   |
|                       | * Name         | Job Ticket            |   | Report   |
|                       | * Form         | RM Job ticket (docx)  | i |          |
|                       | Language       | ALL, All languages    |   |          |
|                       | * System code  | 43                    |   |          |
|                       | Addressee      |                       |   |          |
|                       | * Addressee    | Internal tradesperson | 1 |          |
|                       | Copy to        |                       |   |          |

On the Reporting pop-up scroll down and select RM Job ticket (docx). Click Save as:

| Repo | orting                                                                                                    |                                                                                          |                                       |      | ×                                    |
|------|----------------------------------------------------------------------------------------------------|------------------------------------------------------------------------------------------|---------------------------------------|------|--------------------------------------|
| Use  | r reports System reports                                                                                                    |                                                                                          |                                       |      |                                      |
| Co   | de 🔻                                                                                                    | Contains                                                                                 | •                                     |      | $\times$ $\times$ $+$ $\circ$        |
|      | Permit to work (hot works) Permit to work (work at height) PPM job ticket (docx) PPM job ticket (HTML) RM Job ticket (HTML) RM job ticket (HTML) Accepted External job ticket Internal job ticket External order allocation - lette | User report Aud<br>General<br>* Name<br>Subtitle<br>Domain<br>Code<br>:<br>Print options | lit info<br>RM Job ticket (doc)<br>MM | ;)   | User reports  Preview report Save as |
|      | Request for guotation - letter                                                                                                    | * Print only selecte                                                                     | Yes                                   | O No |                                      |

#### In the Save as pop-up click OK

| Save as        |               |          |        |   |
|----------------|---------------|----------|--------|---|
| Save as        |               |          |        |   |
| DOCX           |               |          |        | • |
| Delimiter      |               |          |        |   |
| ;              |               |          |        |   |
| Output lin     | e break chara | acters a | IS:    |   |
| Space          |               |          |        |   |
| Include<br>Yes | header<br>No  |          |        |   |
|                | O             | ĸ        | Cancel |   |

You can then open the word document and print it.

#### **Contractor jobs**

If the order group is anything apart from 01.15 or 02.15 then the standard order you chose is a more specialist job that requires a contractor. The internal tradesperson is not assigned.

It is up to the facilities manager to assign this job to a contractor. They will get an email notifying them that there is a new request requiring their attention.

# **Completing a Job**

#### Maintenance team

The jobs that have been assigned to the cluster maintenance team are updated by the technicians in that team on their devices, as follows:

- 1. All technicians in the team receive the job in their list of Team Orders.
- 2. As soon as one of them accepts the job it appears in their own list of Jobs Assigned and disappears from the Team Orders.
- 3. When they click Start Work on the device it moves to their own list of Jobs in Progress and sends a message back to Planon.
- 4. Planon receives the message within half an hour and updates the status to In Progress
- 5. When the technician has finished the job they click End Work and it disappears from their list of Jobs in Progress
- 6. Planon receives a message within half an hour and updates the status to Work Completed.

To see the latest updates in Planon click the refresh list icon **O**.

Here is a job that the technician has started. It now shows as status In Progress and the Internal tradesperson shows the individual's name instead of the team:

| 🤌 02 Operations                                                                                                    |                                           |                                                    |                    |
|----------------------------------------------------------------------------------------------------|-------------------------------------------|----------------------------------------------------|--------------------|
| Properties Filters                                                                                                    | Orders                                    | Order details                                      |                    |
| Work orders                                                                                                    |                                           |                                                    |                    |
| Request accepted C                                                                                                    | General Internal notes H                  | lealth & Safety Planning                           | SLA / Costs Commun |
|                                                                                                    | ASSETIU                                   |                                                    |                    |
| <ul> <li>➢ Orders</li> <li>▲ ▲ ► 16680.00, PA, FM North Cluste</li> <li>④ ₦ 16680.01, PA, FM North Clus</li> <li>▲ ► 16679.00, PA1, Maintenance N</li> </ul> | Status * Status * All suborders completed | <ul> <li>RW40, In Progress</li> <li>Yes</li> </ul> | @ No               |
| <ul> <li>✓ 16679.01, PAI, A, Mercieca,</li> <li>✓ 16675.00, PA, Anderson, Leak f</li> <li>✓ 16675.01, PA, DS, Javangwe</li> </ul>                            | On hold reason<br>Cancellation reason     |                                                    |                    |
| <ul> <li>▲ ▲ 16673.00, PA, Maintenance No</li> <li>▲ 166673.01, PA, Maintenance No</li> <li>▲ 16667.00, CS, Maintenance No</li> </ul>                        | : Service data<br>Trade                   | RES, Residential Service                           | S                  |
| <ul> <li>► ► 16665.00, CS, Maintenance No     <li>► ► 16663.00, CS, Maintenance No     <li>► ■ 16662.00, CS, Maintenance No   </li> </li></li></ul>          | Internal tradesperson                     | 213572, Mercieca, A Alar                           | n Alan             |

#### Non-Maintenance Job

If the Internal Tradesperson is initially set to an FM team instead of maintenance team then once it is in status Job Assigned it is up to the Facilities Manager to set the job to In Progress and then to Work Completed according to the information they receive.

#### **Contractor Job**

If the Internal Tradesperson is blank then the Facilities Manager will input the Contractor company in the Service provider / supplier field, and change the status to Job Assigned, In Progress and Work Completed at the appropriate times.

#### **Held Jobs**

The technician can temporarily discontinue a job by picking a valid reason e.g. Contractor required, Parts not available, Change of priority. This sends a message to Planon and changes the status to On Hold. It also sends an email to the facilities manager so they can re-assign the job to a contractor or take whatever other action is required.

The facilities manager can also directly change any current job to On Hold in Planon.

| Here is a he                                                                                                    | eld job:                                                                                                    |                                                                                                    |                                                                                                    |                                                                   |                    |                       |                     |                        |
|----------------------------------------------------------------------------------------------------|----------------------------------------------------------------------------------------------------|----------------------------------------------------------------------------------------------------|----------------------------------------------------------------------------------------------------|-------------------------------------------------------------------|--------------------|-----------------------|---------------------|------------------------|
| Properties<br>Work orders                                                                                                    | Filters                                                                                                    | Orders                                                                                                    | Order de                                                                                              | etails                                                            |                    | der sub-de            | etails              |                        |
| Request in p                                                                                                    | rogress                                                                                                    |                                                                                                    |                                                                                                    | General<br>SLA / Cos                                              | Intern             | al notes<br>mmunicati | Health<br>ion logs  | & Safety<br>Audit info |
| ♥       ●       ●       ●       ●       ●       ●       ●       ●       ●       ●       ●       ●       ●       ●       ●       ●       ●       ●       ●       ●       ●       ●       ●       ●       ●       ●       ●       ●       ●       ●       ●       ●       ●       ●       ●       ●       ●       ●       ●       ●       ●       ●       ●       ●       ●       ●       ●       ●       ●       ●       ●       ●       ●       ●       ●       ●       ●       ●       ●       ●       ●       ●       ●       ●       ●       ●       ●       ●       ●       ●       ●       ●       ●       ●       ●       ●       ●       ●       ●       ●       ●       ●       ●       ●       ●       ●       ●       ●       ●       ●       ●       ●       ●       ●       ●       ●       ●       ●       ●       ●       ●       ●       ●       ●       ●       ●       ●       ●       ●       ●       ●       ●       ●       ●       ●       ●       ●       ● | GH, Maintenance Central Clus<br>NH, Maintenance Central Clus<br>NH, Maintenance Central Clus<br>NH, Maintenance Central Clus<br>HH, Maintenance Central Clus | ster, Nandra, Blocked toilet, 23/<br>iter, Nandra, Blocked toilet, 10/<br>iter, Nandra, Blocked toilet, 06/<br>iter, Nandra, Blocked toilet, 06/<br>iter, Nandra, Blocked toilet, 17/<br>iter, Nandra, Blocked toilet, 14/ | 04/2017 00:00, 2<br>04/2017 12:00<br>04/2017 12:00<br>04/2017 12:00<br>04/2017 10:46<br>04/2017 10:45 | Location<br>* Property<br>Space<br>Location<br>Asset ID<br>Status | in room            | NH, Nor<br>(B.05a),   | thumberla<br>Shw WC | nd House               |
| ▲ 10053.00, ● 16653.0                                                                                                    | 11, NH, DJ, Holmes, Nandra, B                                                                                                    | ocked toilet, 14/04/2017 10:45                                                                                                    | 04/2011 10:40                                                                                         | * Status<br>* All subor<br>On hold                                | rders com<br>until | RW70,<br>Yes          | On hold             | No                     |

To see any comments added by the technician click the Internal notes tab:

|                                                                                                    |                                                                                     |                                                                                                    |                                                       | alls                     |                                            |
|----------------------------------------------------------------------------------------------------|-------------------------------------------------------------------------------------|----------------------------------------------------------------------------------------------------|-------------------------------------------------------|--------------------------|--------------------------------------------|
| Nork orders                                                                                                    |                                                                                     |                                                                                                    |                                                       |                          |                                            |
| Request in progr                                                                                                  | ess                                                                                 |                                                                                                    | ▼ 🔒                                                   |                          |                                            |
| Accrued from y v =                                                                                                | •                                                                                   |                                                                                                    |                                                       | General                  | Internal notes Hea                         |
|                                                                                                    |                                                                                     |                                                                                                    |                                                       | SLA / Costs              | Communication log                          |
| <ul> <li>&gt; Orders</li> <li>▶ ♦ 16672.00, GF     <li>♦ 16672.00, H</li> </li></ul>                              | , Maintenance Central Clu                                                           | ister, Nandra, Blocked toilet, 2:                                                                        | 3/04/2017 00:00, 2                                    | Comments<br>Comment      |                                            |
| <ul> <li>&gt;  ↓ 16658.00, NH     <li>&gt;  ↓ 16657.00, NH     <li>&gt;  ↓ 16656.00, NH     </li> </li></li></ul> | , Maintenance Central Clu<br>, Maintenance Central Clu<br>, Maintenance Central Clu | ster, Nandra, Blocked tollet, 10<br>ster, Nandra, Blocked toilet, 06<br>ster, Nandra, Blocked toilet, 06 | 5/04/2017 12:00<br>5/04/2017 12:00<br>5/04/2017 12:00 | Comments<br>More difficu | from Tradesperson:<br>ult than I expected. |
| ▶ 🎕 ► 16654.00, HH<br>▲ 🎕 ► 16653.00, NH                                                                          | , Maintenance Central Clu<br>, Maintenance Central Clu                              | ster, Nandra, Blocked toilet, 1<br>ster, Nandra, Blocked toilet, 14                                      | 7/04/2017 10:46<br>1/04/2017 10:45                    |                          |                                            |

Click the Communication logs tab to see any further comments:

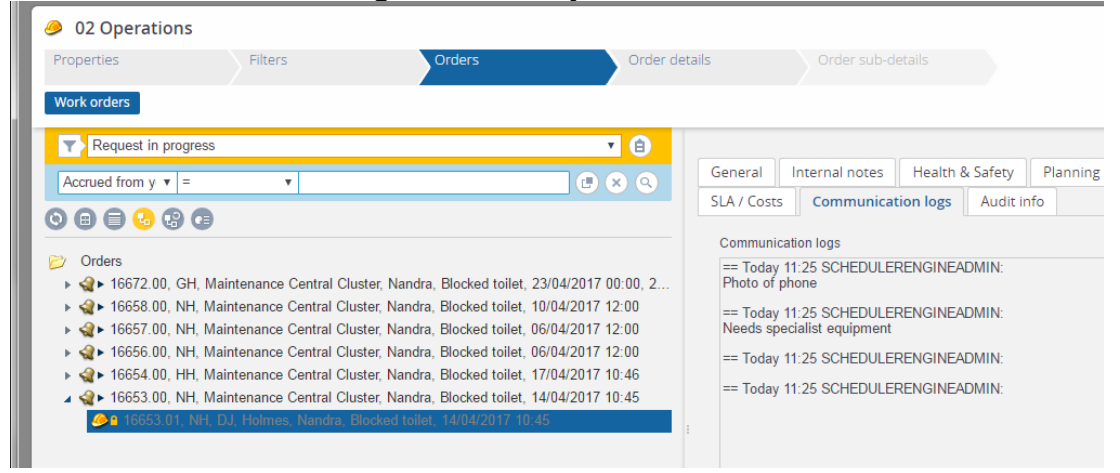

Click the next level down – Order details and then select Communication logs – orders. This shows a list of the actions taken by the technician on the device:

| roperties  | 5                                                                          | Filters               |                              | Orders<br>16653.01, I | NH, DJ, Holmes, N                  | Order details                   |            | Order sub-details          |
|------------|----------------------------------------------------------------------------|-----------------------|------------------------------|-----------------------|------------------------------------|---------------------------------|------------|----------------------------|
| Order line | s Answer lines                                                             | Quotations            | Estimates                    | Actual costs          | Man-hours                          | Order document                  | History    | Communication logs - order |
| ▼>No f     | filter                                                                     |                       |                              |                       |                                    |                                 | <b>v</b> ( | <b>a</b>                   |
|            |                                                                            |                       |                              |                       |                                    |                                 |            |                            |
| All floors | <b>v</b> =                                                                 |                       | •                            |                       |                                    |                                 |            | 8                          |
| All floors | <b>*</b> =                                                                 |                       | •                            |                       |                                    |                                 | GØ         | •                          |
| All floors | nmunication log                                                            | s - order.Bus C       | Tode                         |                       | Name                               |                                 |            | <u></u>                    |
| All floors | mmunication log                                                            | s - order.Bus C<br>)  | Tode                         |                       | Name<br>START                      | WORK                            |            | Q                          |
| All floors | mmunication log<br>unication logs (4<br>553.01                             | 5 - order.Bus  (<br>) | •<br>Tode<br>1160<br>1161    |                       | Name<br>START_<br>EHS_CF           | WORK<br>IECK_ACCEPTED           |            | Q                          |
| All floors | ▼ =<br>mmunication logs<br>unication logs (4<br>553.01<br>553.01<br>553.01 | s - order.Bus (<br>)  | Tode<br>1160<br>1161<br>1162 |                       | Name<br>START_<br>EHS_CH<br>DISCON | WORK<br>IECK_ACCEPTED<br>ITINUE |            |                            |

Click the Discontinue action to see the reason selected:

| 🤌 02 Opei         | rations          |            |           |                       |                   |                   |         |      |                     |            |                  |
|-------------------|------------------|------------|-----------|-----------------------|-------------------|-------------------|---------|------|---------------------|------------|------------------|
| Properties        |                  | Filters    |           | Orders<br>16653.01, 1 | NH, DJ, Holmes, I | Van Order details |         |      |                     |            |                  |
| Order lines       | Answer lines     | Quotations | Estimates | Actual costs          | Man-hours         | Order document    | History | Comr | nunication logs - o | rders      |                  |
| No filte          | r                |            |           |                       |                   |                   | •       |      | abdunm              | Audit info |                  |
| All floors        | <b>*</b> =       |            | •         |                       |                   |                   |         | 9    |                     |            |                  |
| 00                |                  |            |           |                       |                   |                   |         |      | General             |            |                  |
| ~ ~               |                  |            |           |                       |                   |                   |         |      | * Code              | 1162       | 2                |
| Status Comm       | unication logs - | order.Bus  | ode       |                       | Name              |                   | 1       |      | Name                | DIS        | CONTINUE         |
|                   | ation logs (4)   |            |           |                       |                   |                   |         |      | Project             |            |                  |
| <b>≝</b> ★ 16653. | .01              | 1          | 160       |                       | START_            | WORK              |         |      | Туре                | Com        | munication log   |
| 🗟 * 16653.        | .01              | 1          | 161       |                       | EHS_CH            | HECK_ACCEPTED     |         |      | Status              |            |                  |
| <b>≝</b> * 16653. | .01              | 1          | 162       |                       | DISCO             | ITINUE            |         |      | Action              | DIS        | CONTINUE         |
| <b>≝ *</b> 16653. | .01              | 1          | 163       |                       | New Ph            | oto               |         |      | Baasan              | Con        | tractor required |
|                   |                  |            |           |                       |                   |                   |         |      | Reason              | Con        | inactor required |

If the technician took a photo this can be viewed on the New Photo line. Select it and then click the View icon:

| Document reference | BaseOrder/32290_16653.01/1163.jpg |  |
|--------------------|-----------------------------------|--|
| Document (secure)  |                                   |  |

# **Completing a Request**

When a technician or facilities manager sets a job to Work Completed then Planon checks if it is the only outstanding job under the request. If it is then Planon also sets the request automatically to Work Completed.

Planon then sends an email to notify the requestor that the request is completed, with a link to a feedback survey.

Below is a request in the status Work Completed. The date it was completed is shown in the Technically completed on field. The job underneath has a green tick, meaning it is also in the Work Completed status.

| Ø 02 Operations                                                                                                    |                                                                                                    |                                                                                                    |                                                                                                    |                                                                                                    |
|----------------------------------------------------------------------------------------------------|----------------------------------------------------------------------------------------------------|----------------------------------------------------------------------------------------------------|----------------------------------------------------------------------------------------------------|----------------------------------------------------------------------------------------------------|
| Properties                                                                                                    | Filters                                                                                                    | Orders                                                                                                    | Order details                                                                                                    |                                                                                                    |
| Work orders                                                                                                    |                                                                                                    |                                                                                                    |                                                                                                    |                                                                                                    |
| No filter           Accrued fro ▼ =           Accrued fro ▼ =           O B B B To P           Orders           Image: Info77.00, BA, Woodl           Image: Info77.01, BA, N, G           Image: Info77.01, BA, N, G           Image: Info77.01, BA, N, G           Image: Info77.01, BA, N, G           Image: Info77.01, BA, N, G           Image: Info77.01, BA, N, G           Image: Info77.01, BA, N, G           Image: Info77.01, BA, Mainter           Image: Info77.01, BA, E, Date           Image: Info77.01, BA, E, Date           Image: Info77.01, BA, E, Date | y. Paint wall or area, 26/04<br>aarwolinski, Woodley, Paint<br>enance South Cluster, Block<br>bud, Woodley, Blocked toiled<br>enance South Cluster, Wood<br>Jimes, Woodley, Blocked toil<br>enance South Cluster, Wood<br>enance South Cluster, Wood<br>bud, Woodley, Blind not wor | V2017 14:16, 10/05/2<br>wall or area, 10/05/20<br>ed toilet, 12/04/2017 0<br>, 26/04/2017 10:44<br>lley, Blocked toilet, 04<br>et, 15/04/2017 10:00<br>et, 24/03/2017 12:10,<br>lley, Blocked toilet, 28<br>king, 27/02/2017 14:2 | General Audit info<br>Details OF request<br>* Status G<br>Cancellation reason<br>Standard order<br>* Order group<br>* Description<br>Details<br>SLA<br>TTC | R35, Work completed<br>RESMM160, Paint wall or area<br>01.15, Residential Maintenance<br>Paint wall or area |
|                                                                                                    |                                                                                                    |                                                                                                    | Requested completion date<br>Technically completed on                                                                                                    | 10/05/2017 14:11<br>26/04/2017 14:16                                                                        |

To see just the requests that are in status Work Completed select the filter Request feedback pending:

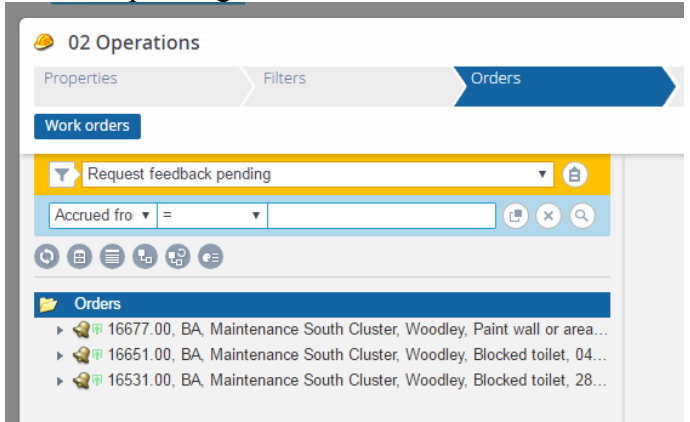

Although the work is done the requestor has not yet confirmed that the problem is fixed to their satisfaction. Once you have allowed sufficient time for any complaint or follow-up request to be received you can set the requests to fully completed.

Change the filter to Request feedback overdue:

| 🤌 02 Operations                           |                             |                             |
|-------------------------------------------|-----------------------------|-----------------------------|
| Properties                                | Filters                     | Orders                      |
| Work orders                               |                             |                             |
| Request feedback ov                       | verdue                      | ▼ 🔒                         |
| Accrued fro v =                           | <b>▼</b>                    |                             |
| © ■ ■ ₽ ₽ ₽                               |                             |                             |
| 📂 Orders                                  |                             |                             |
| 🕨 k 🌚 🖓 🖡 🕹 אאר אנא אין אין אין אין און א | aintenance South Cluster, V | Voodley, Paint wall or area |
| ▶ 🎕 🕸 16651.00, BA, Ma                    | aintenance South Cluster, V | Voodley, Blocked toilet, 04 |

This shows only the requests that were set to Work Completed at least 5 days ago. It is now safe to set these to a final completed state.

#### Set multiple requests to Completed

Select any request in the list and click the All button at the bottom. This will select the whole list:

| 🤌 02 Operatio                      | ns                                                     |                          |          |
|------------------------------------|--------------------------------------------------------|--------------------------|----------|
| Properties                         | Filters                                                | Orders                   | Order de |
| Work orders                        |                                                        |                          |          |
| Request feed                       | lback overdue                                          | <b>⊻ (B</b> )            |          |
| Accrue v =                         | •                                                      | × <                      |          |
|                                    | 9 🖪                                                    |                          |          |
| Orders (2)                         |                                                        | 1                        |          |
| ⊿ 🔩 🕫 16677.00,<br>⊿ 🔩 🕫 16651.00, | BA, Maintenance South Clu<br>BA, Maintenance South Clu | ster, Woo…<br>ster, Woo… |          |
| Count All                          | None                                                   |                          |          |

Click the button Action on selection:

| Ø2 Operations                   |             |                          |
|---------------------------------|-------------|--------------------------|
| Properties                      | 's Orders   | Order details            |
| Work orders                     |             |                          |
| Request feedback overdue        | × 🔒         |                          |
| Accru v = v                     |             |                          |
|                                 |             | Multiple Orders selected |
| 📂 Orders (2)                    |             |                          |
| ▲ 🤹 🕸 16677.00, BA, Maintenance | South Clust | Modify within selection  |
| Count All None                  |             | Action on selection      |

Then click the action Completed.

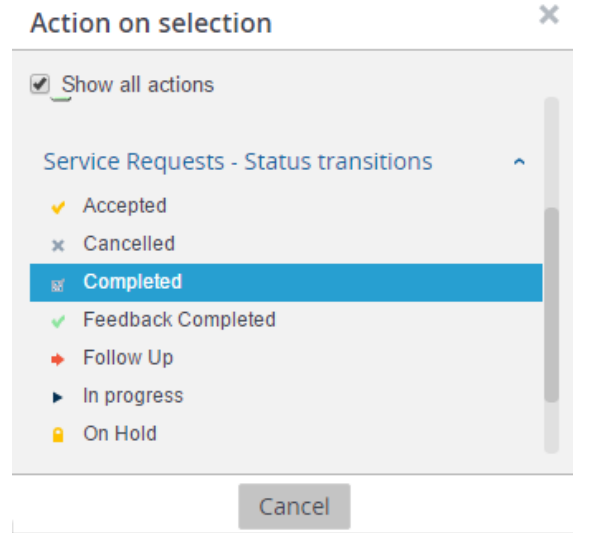

A confirmation question pops up. Click OK.

Then a warning pops up that the suborders will be changed to Administratively completed. This is correct, so click Continue for all.

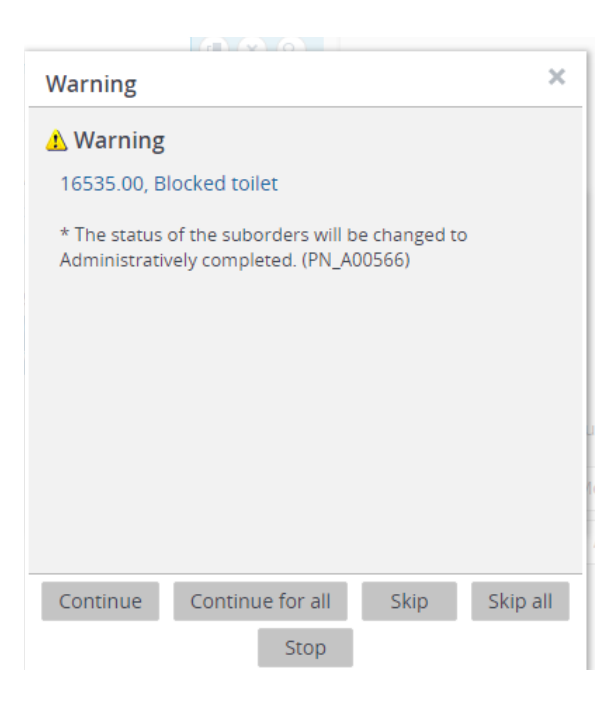

#### Set one request to Completed

To set just one request at a time to Completed, select it and click the Completed action in the right-hand panel:

| 🤌 02 Operations       |                        |                                     |                               |                     |                                |            |                                                      |
|-----------------------|------------------------|-------------------------------------|-------------------------------|---------------------|--------------------------------|------------|------------------------------------------------------|
| Properties            | Filters                | Orders                              | Order details                 | Order sub-details   |                                |            |                                                      |
| Work orders           |                        |                                     |                               |                     |                                |            |                                                      |
| Request feedback of   | overdue                |                                     | <b>*</b> 🔒                    |                     |                                |            |                                                      |
| Accrued from year • = | Ŧ                      |                                     |                               | General Audit       | info                           |            | Status transitions                                   |
| 00000000              | )                      |                                     |                               | Contacts            |                                |            | <ul> <li>Follow Up</li> <li>Feedback Comp</li> </ul> |
| 📂 Orders              |                        |                                     |                               | * Requestor         | 389107, Cory, AJ Ashley Ashley | <i>i</i> • | g Completed                                          |
| ▶ 🎕 🕸 16677.00, BA, M | laintenance South Clus | er, Woodley, Paint wall or area, 2  | 6/04/2017 14:16, 10/05/2017 1 | On behalf of        |                                |            | Show flow diag                                       |
| ▶ 📌 🕫 16651.00, BA, M | laintenance South Clus | ter, Woodley, Blocked toilet, 04/04 | /2017 16:39, 05/04/2017 10:35 | On behalf of (text) |                                |            |                                                      |
|                       |                        |                                     |                               | Contact email add.  |                                |            | Report                                               |

A warning about the status of the suborder pops up. Click Continue.

#### Show completed requests

After you have set the requests to Completed refresh the list with the Refresh icon:

Then select the filter Request closed:

| 🤌 02 Operations          |                              |                                    |                        |
|--------------------------|------------------------------|------------------------------------|------------------------|
| Properties               | Filters                      | Orders                             | Order details          |
| Work orders              |                              |                                    |                        |
| Request closed           |                              |                                    | ▼ 🔒                    |
| Accrued from year v =    | Ŧ                            |                                    |                        |
| 0 8 8 6 8 9              |                              |                                    |                        |
| 📂 Orders                 |                              |                                    | -                      |
| 🕨 🎕 🖬 16677.00, BA, Mair | ntenance South Cluster, Wood | lley, Paint wall or area, 28/04/20 | 17 13:24, 10/05/2017 1 |
| ▶ 🤮 🗹 16651.00, BA, Mair | ntenance South Cluster, Wood | lley, Blocked toilet, 28/04/2017 1 | 3:24, 05/04/2017 10:35 |

and

To see the jobs as well as the requests click the Show related orders icon then open up the requests to see the jobs below them:

| 🤌 02 Operation                   | s                                                  |                                                                         |                                                                        |                                              |
|----------------------------------|----------------------------------------------------|-------------------------------------------------------------------------|------------------------------------------------------------------------|----------------------------------------------|
| Properties                       | Filters                                            | Orders                                                                  | Order details                                                          |                                              |
| Work orders                      |                                                    |                                                                         |                                                                        |                                              |
| Request closed                   |                                                    |                                                                         | v 🔒                                                                    |                                              |
| Accrued from year                | r = •                                              |                                                                         |                                                                        | General Internal notes Health & Safety Plann |
|                                  | <b>A</b>                                           |                                                                         |                                                                        | SLA / Costs Communication logs Audit info    |
|                                  | G                                                  |                                                                         |                                                                        |                                              |
| 📂 Orders (4)                     |                                                    |                                                                         |                                                                        | Status                                       |
| ⊿ 🧟 🖬 16677.00, B                | A, Maintenance South Clu                           | ister, Woodley, Paint wall or area                                      | a, 28/04/2017 13:24, 10/05/2017 1                                      | * Status Ø RW90, Administratively completed  |
| <u>9</u> 16677.01,<br>16651.00 B | BA, N, Garwolinski, Woo<br>A Maintenance South Clu | dley, Paint wall or area, 10/05/20<br>ister Woodley, Blocked toilet, 28 | 017 14:13, 10/05/2017 14:13 (10/0<br>8/04/2017 13:24, 05/04/2017 10:35 | * All suborders co 💿 Yes 💿 No                |
| → 16651.01,                      | BA, DJ, Holmes, Woodle                             | y, Blocked toilet, 05/04/2017 10:                                       | 35                                                                     | On hold until                                |
|                                  |                                                    |                                                                         |                                                                        | On hold reason                               |
|                                  |                                                    |                                                                         |                                                                        | Concellation road                            |

The status of the request is Completed and the job is Administratively completed. This is now a historic item. Any further work requires a brand new request.

# Follow-up a Request

If the requestor is not satisfied that the job is properly completed then change the status from Work Completed to Follow-up instead of Completed. Click the Follow Up option in the right-hand menu:

| Ø 02 Operations                                                                                                    | s                                                                                                    |                                                                                                    |                                                                                                    |                                                                                                    |                                                                    |                                                                                                    |
|----------------------------------------------------------------------------------------------------|----------------------------------------------------------------------------------------------------|----------------------------------------------------------------------------------------------------|----------------------------------------------------------------------------------------------------|----------------------------------------------------------------------------------------------------|--------------------------------------------------------------------|----------------------------------------------------------------------------------------------------|
| Properties                                                                                                    | Filters                                                                                                    | Orders                                                                                                    | Order details                                                                                                    | Order sub-details                                                                                                    |                                                                    |                                                                                                    |
| Work orders                                                                                                    |                                                                                                    |                                                                                                    |                                                                                                    |                                                                                                    |                                                                    |                                                                                                    |
| Request closed                                                                                                    |                                                                                                    |                                                                                                    | v â                                                                                                    |                                                                                                    |                                                                    |                                                                                                    |
| Accrued from year •                                                                                                    | · = •                                                                                                    |                                                                                                    |                                                                                                    | General Audit info                                                                                                    |                                                                    | Transfer to archive     Retrieve from archive                                                                                                    |
| 000000                                                                                                    | 0                                                                                                    |                                                                                                    |                                                                                                    | Contacts                                                                                                    |                                                                    | 1 Total costs                                                                                                    |
| <ul> <li>➢ Orders</li> <li>♀ 16682.00, BV</li> <li>♀ 16681.00, BV</li> <li>♀ 16664.00, BA</li> <li>♀ 16652.01, BA</li> <li>♀ 16655.00, BA</li> <li>♀ 16530.01, BA</li> <li>♀ 16530.01, BA</li> </ul> | W, FM South Cluster, Woodl<br>W, Maintenance South Clust<br>A, Maintenance South Clust<br>A, Maintenance South Clust<br>A, E, Daoud, Woodley, Blod<br>A, DJ, Farrell Woodley, Blod<br>D, JL Farrell Woodley, Blod | ey, Window broken, 01/05/2017<br>ar, Woodley, Blocked toilet, 01/0<br>r, Woodley, Paint wall or area, 2<br>r, Blocked toilet, 12/04/2017 0<br>ed toilet, 26/04/2017 10.44<br>w, Woodley, Blocked toilet, 28/0<br>cked toilet, 15/04/2017 0.80 0, 1<br>ked toilet, 16/04/2017 12.10.3 | 12:00<br>5/2017 10:11<br>8/04/2017 13:24, 10/05/2017 1<br>21<br>4/2017 13:24, 05/04/2017 10:35<br>6/04/2017 00:00, 27/02/2017 1<br>9/2017 12:10 - 27/02/2017 12: | * Requestor 389<br>On behalf of 0<br>On behalf of (lext)<br>Contact email add<br>Email required?<br>Location details<br>* Property BA | 107. Cory. AJ Ashley Ashley () () () () () () () () () () () () () | Copy from internal req     Knowledge Base     Colour priority legend     Check for double requ     Repeat     Add communication log     Status communications |
| ► 16531.00, B/                                                                                                    | A Maintenance South Cluster<br>A, E, Daoud, Woodley, Blind                                                                                                    | r, Woodley, Blocked toilet, 28/0<br>not working, 27/02/2017 14:20,                                                                                                    | 4/2017 12:23, 27/02/2017 12:00<br>27/02/2017 14:20 (27/02/2017                                                                                                   | * Space (GO                                                                                                    | 67), WC                                                            | <ul> <li>Follow Up</li> <li>✓ Feedback Completed</li> <li>i Completed</li> </ul>                                                                              |
|                                                                                                    |                                                                                                    |                                                                                                    |                                                                                                    |                                                                                                    |                                                                    | Show flow diagram                                                                                                    |

Then click Add sub to add a new job under the request:

| Ø 02 Operations                                                                                                    |                                                                                                   |                                 |                     |                                |    | ٩                      |
|----------------------------------------------------------------------------------------------------|---------------------------------------------------------------------------------------------------|---------------------------------|---------------------|--------------------------------|----|------------------------|
| Properties Filt                                                                                                    | orders                                                                                            | Order details                   | Order sub-detail    |                                |    |                        |
| Work orders                                                                                                    |                                                                                                   |                                 |                     |                                |    |                        |
| Request closed                                                                                                    |                                                                                                   | v 🔒                             |                     |                                |    |                        |
| Accrued from year v =                                                                                                    | Ŧ                                                                                                 |                                 | General Audit       | info                           |    | Request FM ^           |
|                                                                                                    |                                                                                                   |                                 | Contacts            |                                |    | 륨 Add                  |
| 📂 Orders                                                                                                    |                                                                                                   |                                 | * Requestor         | 389107, Cory, AJ Ashley Ashley | 10 | Add standard           |
| ► Q < 16682.00, BW, FM South                                                                                                    | Cluster, Woodley, Window broken, 01/05/2017                                                       | 12:00                           | On behalf of        |                                |    | Copy Add sub           |
| <ul> <li>Q 16661.00, BVV, Maintenan</li> <li>Q 16677.00, BA, Maintenan</li> </ul>                                                                                                    | ce South Cluster, Woodley, Blocked tollet, 01/0<br>ce South Cluster, Woodley, Paint wall or area. | 28/04/2017 13:24. 10/05/2017 1  | On behalf of (text) |                                | _  | Transfer to archive    |
| ▶ 🍓 ► 16664.00, BA, Maintenan                                                                                                    | e South Cluster, Blocked toilet, 12/04/2017 08                                                    | 8:21                            | Contact email add.  |                                |    | Retrieve from archive  |
| 9 16652.01, BA, E, Daoud, 1                                                                                                    | Woodley, Blocked toilet, 26/04/2017 10:44                                                         |                                 | Entail requireu?    |                                |    | Copy from internal reg |
| All 16651.00, BA, Maintenand<br>Maintenand<br>M | e South Cluster, Woodley, Blocked toilet, 28/0<br>Woodley, Blocked toilet, 15/04/2017 08:00       | 14/2017 13:24, 05/04/2017 10:35 | Location details    |                                |    | Knowledge Base         |
| H 16532.01, BA, DJ, Farrell,                                                                                                    | Woodley, Blocked toilet, 13/04/2017 12:10, 3'                                                     | 1/03/2017 12:10, 27/02/2017 12: | * Property          | BA, Bankside House             | 10 | Colour priority legend |
| ▲                                                                                                    | ce South Cluster, Woodley, Blocked toilet, 28/0                                                   | 4/2017 12:23, 27/02/2017 12:00  | * Space             | (G067), WC                     | 1  | Check for double requ  |
|                                                                                                    | II, Woodley, Blocked toilet, 27/02/2017 12:00                                                     | 1                               | Location in room    |                                |    | Ø Repeat               |
|                                                                                                    | Noodley, Blind not working, 27/02/2017 14:20,                                                     | 27/02/2017 14:20 (27/02/2017    | Details of request  |                                |    | Add communication log  |

Pick the standard order and click Save. There is now a new job under the request in the Planned status:

| 🤌 02 Operations                                                                                           |                                                    |                                                                 |                                                               |              |                |               |          |     |
|----------------------------------------------------------------------------------------------------|----------------------------------------------------|-----------------------------------------------------------------|---------------------------------------------------------------|--------------|----------------|---------------|----------|-----|
| Properties                                                                                                | Filters                                            | Orders                                                          | Order details                                                 |              |                |               |          |     |
| Work orders                                                                                               |                                                    | ,<br>                                                           |                                                               |              |                |               |          |     |
| Request closed                                                                                            |                                                    |                                                                 | v 🔒                                                           |              |                |               |          |     |
| Accrued from year v =                                                                                     | *                                                  |                                                                 |                                                               | General      | Internal notes | Health a      | & Safety | Pla |
| 00000                                                                                                    | I                                                  |                                                                 |                                                               | SLA / Costs  | Communicat     | tion logs     | Audit in | fo  |
|                                                                                                    |                                                    |                                                                 |                                                               | Order grou   | u, r           | kesiueniiai r | พลแนะแลก | .e  |
| ờ Orders                                                                                                  |                                                    |                                                                 |                                                               | Priority     | 03-H4, \       | Within 4 hou  | ırs      |     |
| <ul> <li>▶ २२ ४ 16682.00, BW, FM</li> <li>▶ २२ ४ 16681.00, BW, Mair</li> </ul>                            | South Cluster, Woodley,<br>ntenance South Cluster, | Window broken, 01/05/2017 1<br>Noodley, Blocked toilet, 01/05   | 2:00<br>/2017 10:11                                           | Location     |                |               |          |     |
| 🕨 🍕 🖬 16677.00, BA, Main                                                                                  | tenance South Cluster, V                           | Voodley, Paint wall or area, 28                                 | /04/2017 13:24, 10/05/2017 1                                  | * Property   | BA, Ban        | kside House   | e        |     |
| ▶ 🎕 ► 16664.00, BA, Main                                                                                  | tenance South Cluster, E                           | locked toilet, 12/04/2017 08:2                                  | 1                                                             | Space        | (G067),        | WC            |          |     |
| 3 16652.01, BA, E, Da                                                                                     | aoud, Woodley, Blocked                             | oilet, 26/04/2017 10:44                                         | 2017 12:24 05/04/2017 10:25                                   | Location in  | n room         |               |          |     |
| • an 16551.00, BA, Maintenance South Cluster, Woodley, Blocked toilet, 28/04/2017 13:24, 05/04/2017 10:35 |                                                    |                                                                 |                                                               |              | Asset ID       |               |          |     |
| → 16532.01, BA, DJ, F                                                                                     | Farrell, Woodley, Blocked                          | toilet, 24/03/2017 12:10, 31/0<br>/oodlev Blocked toilet 28/04/ | 03/2017 12:10, 27/02/2017 12:<br>2017 12:23, 27/02/2017 12:00 | Status       |                |               |          |     |
| 🤌 a 16531.02, BA, Ma                                                                                      | intenance South Cluster                            | Woodley, Blocked toilet, 28/0                                   | 4/2017 12:23, 01/05/2017 12:                                  | * Status     | 3 RW25, F      | Planned       |          |     |
|                                                                                                    | , Farrell, Woodley, Block                          | ed toilet, 27/02/2017 12:00                                     |                                                               | * All subord | ers co 💿 Yes   |               | No       |     |
| <i>9</i> <b>●</b> ● 16529.01, BA, E, Da                                                                   | aoud, Woodley, Blind not                           | working, 27/02/2017 14:20, 2                                    | 7/02/2017 14:20 (27/02/2017                                   | On hold ur   | ntil           |               |          |     |
|                                                                                                    |                                                    |                                                                 |                                                               |              |                |               |          |     |

Assign this new job in the normal way as per the section **Assign the job**.

#### **Cancel a Request**

Instead of completing a request it could be closed by cancellation instead. This will also cancel the job underneath. A reason must be provided.

If a request is already in the status In Progress it can only be cancelled by the facilities manager.

Select a request in the status Accepted. In the Cancellation reason field click the selector icon.

| 🤌 02 Operations                         |                                                  |                                                                            |                                                                                 |                    |  |
|-----------------------------------------|--------------------------------------------------|----------------------------------------------------------------------------|---------------------------------------------------------------------------------|--------------------|--|
| Properties                              | Filters                                          | Orders                                                                     | Order details                                                                   |                    |  |
| Work orders                             |                                                  |                                                                            |                                                                                 |                    |  |
| Request feedback                        | overdue                                          |                                                                            | • Ê                                                                             |                    |  |
| Accrued from year •                     | - ,                                              | ,                                                                          |                                                                                 | General Audit info |  |
|                                         |                                                  |                                                                            |                                                                                 | Location in room   |  |
|                                         | , E, Daoud, Blocked to<br>, Nandra, Toilets & Sh | ilet, 24/04/2017 11:39, 24/04/2017<br>ower Fittings- SPECIFY DETAILS,      | 7 11:39, 24/04/2017 11:40 (24/04/2017<br>24/04/2017 11:39, 24/04/2017 12:00 (2  | Details of request |  |
| ► • • • • • • • • • • • • • • • • • • • | Maintenance Central C<br>Maintenance Central C   | uster, Nandra, Blocked toilet, 24/0<br>uster, Nandra, Blocked toilet, 21/0 | 94/2017 11:31, 24/04/2017 11:31 (24/04<br>94/2017 15:24, 28/04/2017 14:00, 21/0 | Cancellation re    |  |

# Select one of the three reasons:

| Cancellatio | on reason                                | ×     |
|-------------|------------------------------------------|-------|
| Code        | Contains     V                           | × + Q |
| Code<br>01  | ^ Name<br>Duplicate                      |       |
| 02<br>03    | Cancelled by customer<br>Cancelled by FM |       |
|             |                                          |       |
|             | <b>OK</b> Cancel                         |       |

Answer Continue to the Question that pops up. This will add the cancellation reason to the job as well.

Click Save.

Now the Cancelled option appears on the right-had menu. Click this:

| Ø 02 Operations                                                                                                    |                                                                                                    |                                                                                                    |                                                                                                    |                                                                                               | ٩                                                                                              |
|----------------------------------------------------------------------------------------------------|----------------------------------------------------------------------------------------------------|----------------------------------------------------------------------------------------------------|----------------------------------------------------------------------------------------------------|-----------------------------------------------------------------------------------------------|------------------------------------------------------------------------------------------------|
| Properties                                                                                                    | Filters                                                                                                    | Orders                                                                                                    | Order details                                                                                                    |                                                                                               |                                                                                                |
| Work orders                                                                                                    |                                                                                                    |                                                                                                    |                                                                                                    |                                                                                               |                                                                                                |
| Request feedback over     Accrued from year      =                                                                                                    | rdue                                                                                                    |                                                                                                    | * Ê<br>• X Q                                                                                                    | General Audit info                                                                            | <br>Check for double requ Repeat                                                               |
| <ul> <li>E</li> <li>E</li></ul> | ntenance Central Cluster, Na<br>, Daoud, Blocked toilet, 24/04<br>andra, Toilets & Shower Fittin<br>ntenance Central Cluster, Nat | ndra, Blocked toilet, 23/04/2<br>/2017 11:39, 24/04/2017 11<br>gs- SPECIFY DETAILS, 24/<br>ndra, Blocked toilet, 24/04/2 | 017 00:00, 24/04/2017 11:39, 24/0<br>39, 24/04/2017 11:40 (24/04/2017<br>04/2017 11:39, 24/04/2017 12:00 (2<br>017 11:31, 24/04/2017 11:31 (24/04 | Location in room Details of request Status  R15, Accepted Canceliation re 03, Cancelled by FM | Add communication log     Status transitions     In progress     Cancelled     Pow Bow disaram |

A Warning appears that the suborders will be changed to Cancelled. Click Continue.

Both the request and the job are now Cancelled and cannot be changed:

| 🤌 02 Operations                                                                                                 | ;          |        |                    |   |                    |
|----------------------------------------------------------------------------------------------------|------------|--------|--------------------|---|--------------------|
| Properties                                                                                                    | Filters    | Orders | Order details      |   |                    |
| Work orders                                                                                                    |            |        |                    |   |                    |
| Request feedba                                                                                                  | ck overdue |        | ¥                  | Ê |                    |
| Accrued from year                                                                                               | • = •      | 9      | General Audit info |   |                    |
|                                                                                                    |            |        |                    |   | Location in room   |
| ✓ 🐋 16670.00, HH, Maintenance Central Cluster, Nandra, Blocked toilet, 21/04/2017 15:24, 28/04/2017 14:00, 21/0 |            |        |                    |   | Details of request |
| ⊘× 16670.01, HH, Maintenance Central Cluster, Blocked toilet, 21/04/2017 15:24, 21/04/2017 15:28 (21/04/2017    |            |        |                    |   |                    |

The requestor receives an email that the job was cancelled for the reason selected.

# Viewing the List

This section shows you different ways of viewing and finding the requests and jobs.

Each request or job in the list shows some of the key information:

| 🤌 02 Operations                      |                           |                                 |                             |
|--------------------------------------|---------------------------|---------------------------------|-----------------------------|
| Properties<br>Passfield Hall, London | Filters                   | Orders                          | Order details               |
| Work orders                          |                           |                                 |                             |
| Requests - all                       |                           |                                 | <b>T</b> 🔒                  |
| Accrued from yea • =                 | •                         |                                 |                             |
| 0 8 8 4 8 6                          | )                         |                                 | (                           |
| 📂 Orders                             |                           |                                 |                             |
| 🔺 🐋 🗸 16679.00, PA1,                 | Maintenance North Clus    | ter, Anderson, Blocked toilet,  | 28/04/2017 08:27            |
| <i>.</i> <b>⊘</b> ₃ 16679.01, PA     | 1, Maintenance North Cl   | uster, Anderson, Blocked toile  | t, 28/04/2017 09:41         |
| ▶ 🎕 ► 16675.00, PA, A                | Anderson, Leak from ceili | ing, 26/04/2017 13:40, 26/04/2  | 2017 13:41, 26/04/2017 13:4 |
| ▶ 🎕 ✓ 16673.00, PA, N                | Maintenance North Clust   | er, Anderson, Blocked toilet, 2 | 6/04/2017 10:38, 26/04/2017 |

- Job number. This is automatically generated. A request number ends in .00. A suborder has the same number as the request it belongs to except that it ends in .01, .02 etc.
- Property code of the building
- Internal tradesperson for in-house maintenance jobs this is the name of the maintenance team until the work is started. Then it is the name of the technician doing the work.
- Supervisor. This is normally the facilities manager of the relevant cluster.
- Description
- Requested completion date.

#### **Select Properties**

If a specific building is selected this shows under the Properties heading, and only the orders for that building are shown in the list:

| Properties Filters Orders | 02 Operations                        |         |        |  |
|---------------------------|--------------------------------------|---------|--------|--|
| Passfield Hall, London    | Properties<br>Passfield Hall, London | Filters | Orders |  |

#### To clear this, click the Properties heading and select all Properties.

| 🤌 02 Operations                     |                   |        |               |     |
|-------------------------------------|-------------------|--------|---------------|-----|
| Properties                          | Filters           | Orders | Order details |     |
| Properties                          | _                 |        |               |     |
| No filter                           |                   |        |               | • 8 |
| Asbestos Free? •                    | - •               |        | C.            | × Q |
| 088                                 |                   |        |               |     |
| Noperties                           |                   |        |               |     |
| Residences North                    | n Cluster, London |        |               |     |
| 🙇 Carr-Saunders                     | Hall, London      |        |               |     |
| <ul> <li>Passfield Hall,</li> </ul> | London            |        |               |     |
| Rosebery Hous                       | se, London        |        |               |     |
|                                     |                   |        |               |     |
|                                     |                   |        |               |     |

#### Then return to Orders:

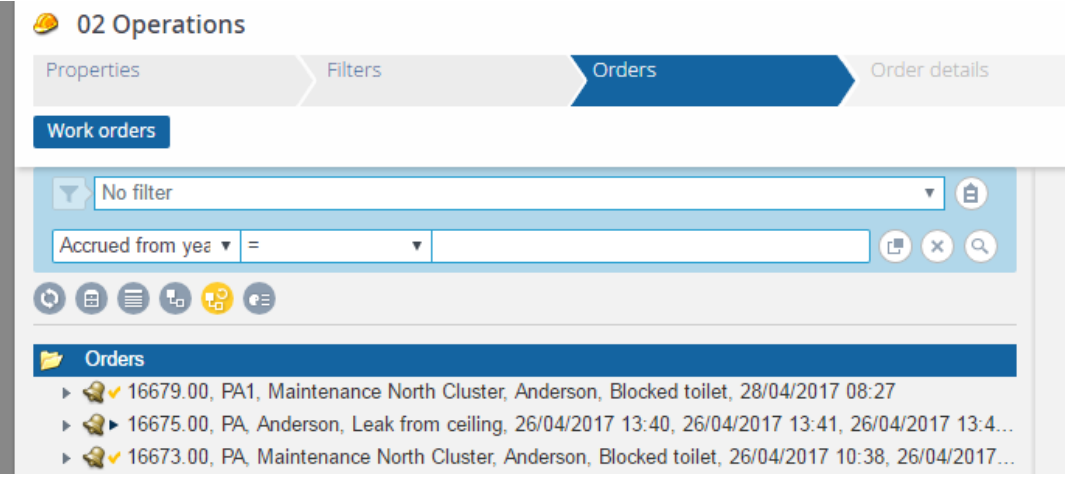

#### **Filters**

Select any of the in-built filters from the drop-down list. Select a "Request" filter to show just requests or a "Job" filter to show just the sub-orders. Many of them restrict the list further to requests or jobs in a particular status.

| 🤌 02 Operations                                                                                                    |                                                                                              |        |               |
|----------------------------------------------------------------------------------------------------|----------------------------------------------------------------------------------------------|--------|---------------|
| Properties                                                                                                    | Filters                                                                                      | Orders | Order details |
| Work orders                                                                                                    |                                                                                              |        |               |
| No filter<br>Completion withi<br>Install salto lock<br>Job closed<br>Job completed<br>Jobs - all<br>Jobs - not finish<br>Job with helpdes<br>Job with supervi<br>Job with technic<br>Missing planned<br>Request closed<br>Request feedbac<br>Request feedbac | n in 1 hour<br>ed<br>k<br>sor<br>ian<br>date/time<br>ed<br>k given<br>k overdue<br>k pending |        | ▼ (È)         |

Toggle the filter on and off by clicking the filter icon:

If a "Request" filter is on you cannot open up the jobs underneath the requests:

| 🤌 02 Operations         |                           |                               |                                |
|-------------------------|---------------------------|-------------------------------|--------------------------------|
| Properties              | Filters                   | Orders                        | Order details                  |
| Work orders             |                           |                               |                                |
| Request accepted        |                           |                               | × 🔒                            |
| Accrued from yea • =    | Ŧ                         |                               |                                |
|                         |                           |                               |                                |
| 🃁 Orders                |                           |                               |                                |
| 🔺 🍕 🗸 16679.00, PA1,    | Maintenance North Clus    | ter, Anderson, Blocked toile  | t, 28/04/2017 08:27            |
| 🕨 k 🍕 🗸 16673.00, PA, N | Maintenance North Cluste  | er, Anderson, Blocked toilet, | , 26/04/2017 10:38, 26/04/2017 |
| ▶ 🮕 ✓ 16659.00, CS, \   | Warriner, Blocked toilet, | 10/04/2017 12:00              |                                |

You can click the Show related orders icon to enable the suborders to be viewed, or else turn off the filter.

| 🤌 02 Operatior                                                                                        | 15                          |                                |                          |  |  |  |
|----------------------------------------------------------------------------------------------------|-----------------------------|--------------------------------|--------------------------|--|--|--|
| Properties                                                                                            | Filters                     | Orders                         | Order details            |  |  |  |
| Work orders                                                                                           |                             |                                |                          |  |  |  |
| Request accept                                                                                        | oted                        |                                | ▼ 🔒                      |  |  |  |
| Accrued from yea                                                                                      | • = •                       |                                |                          |  |  |  |
| 0 8 6 6 8                                                                                             |                             |                                |                          |  |  |  |
| 🃂 Orders                                                                                              |                             |                                |                          |  |  |  |
| ⊿ 🮕 ✓ 16679.00, F                                                                                     | PA1, Maintenance North C    | Cluster, Anderson, Blocked toi | ilet, 28/04/2017 08:27   |  |  |  |
| <b>⊘</b> ₃ 16679.01                                                                                   | , PA1, Maintenance North    | Cluster, Anderson, Blocked     | toilet, 28/04/2017 09:41 |  |  |  |
| ▶ 🝕 ✓ 16673.00, PA, Maintenance North Cluster, Anderson, Blocked toilet, 26/04/2017 10:38, 26/04/2017 |                             |                                |                          |  |  |  |
| ▶ 🮕 🗸 16659.00, (                                                                                     | CS, Warriner, Blocked toile | et, 10/04/2017 12:00           |                          |  |  |  |

Select the Scheduled works filter. This shows a list of all the jobs with Display type 2, Minor works, indicating that the room is unavailable while the job is in progress. With this filter on, run a report to list the jobs and input the unavailable periods into Reslynx. This is described at the end of the section *Guest Check In – Maintenance Issue* below.

#### **Show list**

Click the Show list icon to show the information in separate columns. Then drag the borders between the column headings to make the columns narrower or wider and show more information:

| Properties                                                       |                                                          | Filters                                                          | Orde                                  | rs                                                | Order details      |
|------------------------------------------------------------------|----------------------------------------------------------|------------------------------------------------------------------|---------------------------------------|---------------------------------------------------|--------------------|
| Work order                                                       | s                                                        |                                                                  |                                       |                                                   |                    |
| T Requ                                                           | lest accepted                                            |                                                                  |                                       |                                                   | ▼ 🔒                |
| Accrued fr                                                       | rom yea 🔻 =                                              | v                                                                |                                       |                                                   |                    |
|                                                                  |                                                          |                                                                  |                                       |                                                   |                    |
|                                                                  |                                                          |                                                                  |                                       |                                                   |                    |
| S 🖬 🗊                                                            | Proper In                                                | te Internal tradespers                                           | Supervisor.Si                         | uDescription                                      | Start date & End c |
| S 🗊 🗊<br>Number<br>Orders (2                                     | <b>Co</b> 😯 💽<br>  Proper  In<br>3)                      | te Internal tradespers                                           | Supervisor.Si                         | u]Description                                     | Start date &End c  |
| 3 🔒 🗊<br>Number<br>Orders (1<br>16679.00                         | Proper In<br>3)<br>PA1                                   | te Internal tradespers<br>Maintenance North                      | Supervisor.St                         | u. Description<br>Blocked toilet                  | Start date &End c  |
| <b>3 (2) (2)</b><br>Number<br>Orders (2)<br>16679.00<br>16673.00 | <ul> <li>Proper   In</li> <li>PA1</li> <li>PA</li> </ul> | te Internal tradespers<br>Maintenance North<br>Maintenance North | Supervisor.So<br>Anderson<br>Anderson | J Description<br>Blocked toilet<br>Blocked toilet | Start date & End o |

#### Sorting

You can now sort the list by clicking on any column heading. For example, Requested completion:

| 🤌 02 Op                                                                                                    | erations                                                                        | 5      |                                                                                                    |                                                                           |                                                                                                    |                           |                         |                                                                                                    |                                                                      |        |
|----------------------------------------------------------------------------------------------------|---------------------------------------------------------------------------------|--------|----------------------------------------------------------------------------------------------------|---------------------------------------------------------------------------|----------------------------------------------------------------------------------------------------|---------------------------|-------------------------|----------------------------------------------------------------------------------------------------|----------------------------------------------------------------------|--------|
| Properties                                                                                                    |                                                                                 |        | Filters                                                                                                    | Order                                                                     | .2                                                                                                    | Order                     |                         |                                                                                                    | der sub-                                                             |        |
| Work order                                                                                                    | s                                                                               |        |                                                                                                    |                                                                           |                                                                                                    |                           |                         |                                                                                                    |                                                                      |        |
| Requ                                                                                                    | iest accept                                                                     | ed     |                                                                                                    |                                                                           |                                                                                                    |                           |                         |                                                                                                    | Ŧ                                                                    | Ê      |
| Internal tr                                                                                                    | adespersor                                                                      | n v :  | =                                                                                                    | T                                                                         |                                                                                                    |                           |                         |                                                                                                    |                                                                      | 9      |
| Number                                                                                                    | Proper                                                                          | Inte   | Internal tradespers                                                                                                    | Supervisor.Su                                                             | Description                                                                                                    | Start date &              | End date &              | Requested c                                                                                                   | omple                                                                | Status |
| Number<br>Ø Orders (2                                                                                                    | Proper<br>20)                                                                   | Inte   | .  Internal tradespers                                                                                                    | Supervisor.Su                                                             | IDescription                                                                                                    | Start date &              | End date &              | Requested c                                                                                                   | omple                                                                | Status |
| Number<br>Ø Orders (2<br>16666.00<br>16666.01                                                                                    | Proper<br>20)<br>CS                                                             | Inte   | . Internal tradespers<br>Maintenance North                                                                                  | Supervisor.Su                                                             | Remove dust                                                                                                    | Start date &              | End date &              | Requested c                                                                                                   | omple                                                                | Status |
| Number<br>Orders (2<br>16666.00<br>16666.01<br>16655.01                                                                          | Proper<br>20)<br>CS<br>CS<br>CS                                                 | E      | Internal tradespers<br>Maintenance North<br>FM North Cluster<br>Daoud                                                       | Supervisor.Su                                                             | Remove dust<br>Remove dust<br>Blocked toilet                                                                                                    | Start date &              | End date &              | Requested c                                                                                                   | omple                                                                | Status |
| Number<br>Orders (2<br>16666.00<br>16666.01<br>16655.01<br>16659.00                                                              | Proper<br>20)<br>CS<br>CS<br>CS<br>CS<br>CS                                     | E      | Internal tradespers<br>Maintenance North<br>FM North Cluster<br>Daoud                                                       | Supervisor.Su<br>Anderson<br>Warriner                                     | Remove dust<br>Remove dust<br>Blocked toilet<br>Blocked toilet                                                                                           | Start date &<br>06/04/201 | End date &<br>06/04/201 | Requested c<br>06/04/2017<br>10/04/2017                                                                       | tomple<br>10:47<br>12:00                                             | Status |
| Number<br>Ø Orders (2<br>16666.00<br>16665.01<br>16659.00<br>16659.01                                                            | Proper<br>20)<br>CS<br>CS<br>CS<br>CS<br>CS<br>CS                               | E      | .  Internal tradespers<br>Maintenance North<br>FM North Cluster<br>Daoud                                                    | Supervisor.Su<br>Anderson<br>Warriner                                     | Remove dust<br>Remove dust<br>Blocked toilet<br>Blocked toilet<br>Blocked toilet                                                                         | Start date &<br>06/04/201 | End date &              | Requested c<br>06/04/2017<br>10/04/2017<br>10/04/2017                                                         | 10:47<br>12:00<br>12:00                                              | Status |
| Number<br>Crders (.<br>16666.00<br>16665.01<br>16659.00<br>16659.01<br>16661.00                                                  | Proper<br>20)<br>CS<br>CS<br>CS<br>CS<br>CS<br>CS<br>CS                         | E      | .  Internal tradespers<br>Maintenance North<br>FM North Cluster<br>Daoud                                                    | Supervisor.Su<br>Anderson<br>Warriner<br>Warriner                         | Remove dust<br>Remove dust<br>Blocked toilet<br>Blocked toilet<br>Blocked toilet<br>Blocked toilet                                                       | Start date &<br>06/04/201 | End date &<br>06/04/201 | Requested c<br>06/04/2017<br>10/04/2017<br>10/04/2017<br>10/04/2017                                           | 10:47<br>12:00<br>12:00<br>12:00                                     | Status |
| Number<br>Crders (;<br>16666.00<br>16665.01<br>16659.00<br>16659.01<br>16659.01<br>16661.00<br>16661.01                          | Proper<br>20)<br>CS<br>CS<br>CS<br>CS<br>CS<br>CS<br>CS<br>CS                   | E      | .  Internal tradespers<br>Maintenance North<br>FM North Cluster<br>Daoud                                                    | Supervisor.Su<br>Anderson<br>Warriner<br>Warriner                         | Remove dust<br>Remove dust<br>Blocked toilet<br>Blocked toilet<br>Blocked toilet<br>Blocked toilet<br>Blocked toilet                                     | Start date &<br>06/04/201 | End date &<br>06/04/201 | Requested c                                                                                                   | 10:47<br>12:00<br>12:00<br>12:00<br>12:00                            | Status |
| Number<br>Corders (;<br>16666.00<br>16665.01<br>16655.01<br>16659.00<br>16659.01<br>16661.00<br>16661.01<br>16662.00             | Proper<br>20)<br>CS<br>CS<br>CS<br>CS<br>CS<br>CS<br>CS<br>CS<br>CS             | E      | Internal tradespers<br>Maintenance North<br>FM North Cluster<br>Daoud<br>Maintenance North                                  | Supervisor.Su<br>Anderson<br>Warriner<br>Warriner<br>Warriner             | Remove dust<br>Remove dust<br>Blocked toilet<br>Blocked toilet<br>Blocked toilet<br>Blocked toilet<br>Blocked toilet<br>Blocked toilet                   | Start date &<br>06/04/201 | End date &<br>06/04/201 | Requested c                                                                                                   | 10:47<br>12:00<br>12:00<br>12:00<br>12:00<br>12:00                   | Status |
| Number<br>Corders (;<br>16666.00<br>16665.01<br>16655.01<br>16659.00<br>16659.01<br>16661.00<br>16661.01<br>16662.00<br>16662.01 | Proper<br>20)<br>CS<br>CS<br>CS<br>CS<br>CS<br>CS<br>CS<br>CS<br>CS<br>CS<br>CS | E<br>A | Internal tradespers<br>Maintenance North<br>FM North Cluster<br>Daoud<br>Maintenance North<br>Mercieca                      | Supervisor.Su<br>Anderson<br>Warriner<br>Warriner<br>Warriner             | Remove dust<br>Remove dust<br>Blocked toilet<br>Blocked toilet<br>Blocked toilet<br>Blocked toilet<br>Blocked toilet<br>Blocked toilet                   | Start date &<br>06/04/201 | End date &<br>06/04/201 | Requested c<br>06/04/2017<br>10/04/2017<br>10/04/2017<br>10/04/2017<br>10/04/2017<br>10/04/2017               | 10:47<br>12:00<br>12:00<br>12:00<br>12:00<br>12:00<br>12:00          | Status |
| Number<br>Corders ()<br>16666.00<br>16665.01<br>16655.01<br>16659.01<br>16661.00<br>16661.01<br>16662.00<br>16662.01<br>16663.00 | Proper<br>20)<br>CS<br>CS<br>CS<br>CS<br>CS<br>CS<br>CS<br>CS<br>CS<br>CS<br>CS | E<br>A | Internal tradespers<br>Maintenance North<br>FM North Cluster<br>Daoud<br>Maintenance North<br>Mercieca<br>Maintenance North | Supervisor.Su<br>Anderson<br>Warriner<br>Warriner<br>Warriner<br>Warriner | Remove dust<br>Remove dust<br>Blocked toilet<br>Blocked toilet<br>Blocked toilet<br>Blocked toilet<br>Blocked toilet<br>Blocked toilet<br>Blocked toilet | Start date &<br>06/04/201 | End date &<br>06/04/201 | Requested c<br>06/04/2017<br>10/04/2017<br>10/04/2017<br>10/04/2017<br>10/04/2017<br>10/04/2017<br>10/04/2017 | 10:47<br>12:00<br>12:00<br>12:00<br>12:00<br>12:00<br>12:00<br>12:00 | Status |

Click Show tree to return to the default view.

#### Search

To search for a specific request use Ctrl-space and type in the number, excluding the .00:

| Find orde | r number |        | × |
|-----------|----------|--------|---|
| 16673     |          |        |   |
|           |          |        |   |
|           |          |        |   |
|           | ОК       | Cancel |   |

You will then just see the request and any jobs underneath it:

| 🤌 02 Operation      | าร                           |                                 |                              |
|---------------------|------------------------------|---------------------------------|------------------------------|
| Properties          | Filters                      | Orders                          | Order details                |
| Work orders         |                              |                                 |                              |
| Request acce        | pted                         |                                 | • 🗎                          |
| Accrued from yea    | v = v                        |                                 |                              |
|                     |                              |                                 |                              |
| Orders (2)          |                              |                                 |                              |
| ⊿ 🐋 ✓ 16673.00,     | PA, Maintenance North Clust  | er, Anderson, Blocked toilet, 2 | 6/04/2017 10:38, 26/04/2017  |
| <b>93 16673.0</b> 1 | I, PA, Maintenance North Clu | ster, Blocked toilet, 26/04/201 | 7 10:38, 26/04/2017 10:43 (2 |
|                     |                              |                                 |                              |
|                     |                              |                                 |                              |
|                     |                              |                                 |                              |

To see the whole list again click Refresh list

To search on any other fields, where there is not a specific filter use the search facility:

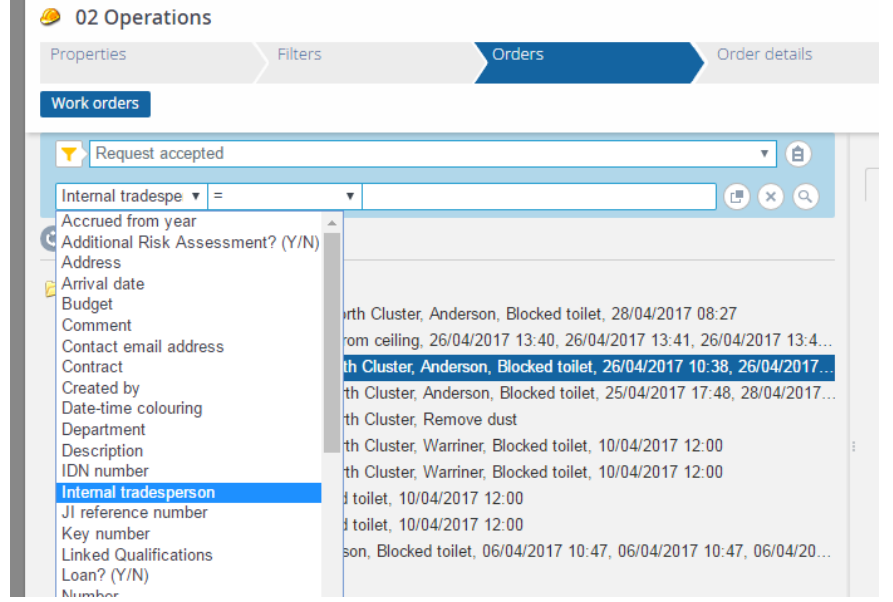

If searching for a person you need to pick them from a list using the selector – In the selector, find them by surname for example:

| Internal tra | desperson                    |                  | ×          |
|--------------|------------------------------|------------------|------------|
| Surname      | <ul> <li>Contains</li> </ul> | ▼ daoud          | × × + Q    |
| Show archiv  | ed items                     |                  |            |
| Person type  | Internal tradesperse         | on               |            |
| Status Code  |                              | Full name        | First      |
| 着 228188     | }                            | Daoud, E Elias E | lias Elias |
|              |                              |                  |            |
|              |                              |                  |            |
|              |                              | OK Cancel        |            |

The list now only shows jobs for this tradesperson:

| Ø2 Operations         |            |                      |              |                   |              |            |            |            |          |
|-----------------------|------------|----------------------|--------------|-------------------|--------------|------------|------------|------------|----------|
| Properties            |            | Filters              | Orders       |                   | Order        | details    |            | der sub-d  | letails  |
| Work orders           |            |                      |              |                   |              |            |            |            |          |
| Request accepte       | d          |                      |              |                   |              |            |            | <b>v</b> ( | <b>A</b> |
| Internal tradesperson | <b>v</b> = | ,                    | 228188, Dao  | ud, E Elias Elias |              |            |            | 6 8        | 0        |
|                       | •          |                      |              |                   |              |            |            |            |          |
| Number Proper         | . Inte I   | nternal tradespers S | upervisor.Su | Description S     | Start date & | End date & | Requested  | comple     | Status   |
| Orders (1)            |            |                      |              |                   |              |            |            |            |          |
| 16655.01 CS           | E          | Daoud                | Anderson     | Blocked toilet (  | 06/04/201    | 06/04/201  | 06/04/2017 | 10:47      | <u>@</u> |
|                       |            |                      |              |                   |              |            |            |            |          |
|                       |            |                      |              |                   |              |            |            |            |          |
|                       |            |                      |              |                   |              |            |            |            |          |

Click  $\boxtimes$  to clear the search and show the full list again.

#### **Guest Check In – Maintenance Issue**

When a guest checks in you should check the current status of any maintenance work in progress or planned for their room. This involves three actions introduced above: filter, show list and sort.

Start from the list of Orders for the relevant building and select the filter Jobs – not finished:

| 🤌 02 Operations                     |                                               |                            |                            |             |
|-------------------------------------|-----------------------------------------------|----------------------------|----------------------------|-------------|
| Properties<br>Rosebery Hall, London | Filters                                       | Orders                     | Or                         | der details |
| Work orders                         |                                               |                            |                            |             |
| Jobs - not finished                 |                                               |                            | <b>v</b> 🔒                 |             |
| Accrued from y v =                  | •                                             |                            |                            |             |
|                                     |                                               |                            |                            |             |
| Orders (10)                         |                                               |                            |                            |             |
|                                     | 8, Maintenance North                          | Cluster, Anderson, Dama    | aged window frame, 2       | -           |
| → 16/83.01, RA, CC                  | DNFERENCE 1, A, Me                            | ercieca, Anderson, Investi | gate Room light out,       |             |
|                                     | 2, Maintenance North<br>2   FT01) Lift Housel | keeping North Cluster An   | derson Faulty light in     |             |
| @3 16753.00, RA, (II                | derson Faulty light in                        | lift car 15/05/2017 12:4   | l                          |             |
| A 16741.01, RA. (1F                 | RF.LOB01), Lob. Gil. 1                        | No hot water to sink. 20/0 | -<br>)5/2017 00:00. 20/05/ |             |
| 16741.02, RA, (1F                   | RF.LOB01), Lob, Gil, I                        | No hot water to sink, 19/0 | ,<br>)5/2017 00:00, 19/05/ |             |
| 🧀 16741.03, RA, (1F                 | RF.LOB01), Lob, Gil, I                        | No hot water to sink, 20/0 | 5/2017 00:00, 20/05/       |             |
|                                     | R.U30), F-Bath, Maint                         | enance North Cluster, An   | derson, Blocked toilet     |             |
| 🥬 + 16725.01, RA, (78               | 32A), Housekeeping N                          | lorth Cluster, Anderson, L | ight left on, 05/06/201.   |             |
|                                     |                                               |                            |                            |             |
|                                     |                                               |                            |                            |             |
|                                     |                                               |                            |                            |             |

Click the Show list <sup>
button.</sup> Find and click the Space.Space number column heading. This sorts the list in room number order. If the guest's room has any jobs in the list select each one to see the details:

| <i> 02</i> Op             | eration      | 5                  |                                   |                       |                             |              |                        |                       |          |
|---------------------------|--------------|--------------------|-----------------------------------|-----------------------|-----------------------------|--------------|------------------------|-----------------------|----------|
| Properties<br>Rosebery Ha | ill, London  | Filters            | Orders                            | 0                     | rder details                | Orde         |                        |                       |          |
| Work order                | rs           |                    |                                   |                       |                             |              |                        |                       |          |
| Jobs                      | - not finish | ied                |                                   | v 🔒                   |                             |              |                        |                       |          |
| Accrued f                 | rom y ▼ =    | Ŧ                  |                                   |                       | General                     | Internal no  | tes Health & S         | Safety Planning       | SLA / Co |
| 000                       |              | <b>a</b>           |                                   |                       | Communie                    | ation logs   | Audit info             |                       |          |
| Number                    | Proper       | Space.Space number | <ul> <li>Space.Name In</li> </ul> | ternal trade Internal | tra<br>* Number<br>Standard | order        | 16768.01<br>RESMM008_0 | 11. No hot water to s | sink     |
| 16753.00                  | RA           |                    |                                   |                       | * Descriptio                | n            | No hot water t         | to sink               | DITIK    |
| 16741.01                  | RA           | (1RF.LOB01)        | Lob                               |                       | Descriptio                  | n            | NO HOL WALEFT          | IU SILIK              |          |
| 16741.02                  | RA           | (1RF.LOB01)        | Lob                               |                       | Details                     |              |                        |                       |          |
| 16741.03                  | RA           | (1RF.LOB01)        | Lob                               |                       | No water                    | coming out o | f hot tap at all       |                       |          |
| 16755.00                  | RA           | (1R.LFT01)         | Lift                              | Houseke               | eet                         |              |                        |                       |          |
| 16732.01                  | RA           | (1R.U30)           | F-Bath                            | Mainten               | ian                         |              |                        |                       |          |
| 16768.01                  | RA           | 342                |                                   | Mainten               | nan                         |              |                        |                       |          |
| 16786.01                  | RA           | 468                |                                   | Mainten               | ian                         |              |                        |                       |          |
| 16725.01                  | RA           | (782A)             |                                   | Houseke               | ee; * Order gro             | up           | 01.15, Reside          | ntial Maintenance     |          |
| 16783.01                  | RA           | CONFERENCE 1       | A                                 | Merciec               | a Priority                  |              | 06-D2, Within          | 2 working days        |          |
|                           |              |                    |                                   |                       | Location                    |              |                        |                       |          |
|                           |              |                    |                                   |                       | * Property                  |              | RA, Rosebery           | Hall                  |          |
|                           |              |                    |                                   |                       | Space                       |              | 342                    |                       |          |
|                           |              |                    |                                   |                       | Location i                  | n room       | ensuite                |                       |          |

Alternatively you can create a report of all the rooms in the filtered list. Click the

Report button Report in the right hand menu. Under the list of reports on the righthand side click to go to the last page. Find and select the report Start and End Dates. Click Save as in the right hand menu and select PDF, XLSX etc.

| User reports System reports                                      |                                                  |                |
|------------------------------------------------------------------|--------------------------------------------------|----------------|
|                                                                  |                                                  |                |
| Code 🔻 Conta                                                     | ins 🔻                                            | × × + Q        |
| Audit by Completion Date                                         | User report Audit info                           | User reports ^ |
| All fields of all order types<br>Recip - User account (Orders S  | General                                          | Preview report |
| Basic request<br>Target date will be missed                      | * Name Start and End Dates                       | Carlo das      |
| Recip - stores issuer and reque<br>Recip (Orders) - Residences m | Domain                                           |                |
| Recip - Req / On behalf / Cont                                   | Code                                             |                |
| Times for jobs - target date orc                                 | Print options     * Print only se     Yes     No |                |
| Times for jobs by work order gr<br>Times summary by work order   | * Print drill-do Yes No                          |                |
| Times summary by tradesperso<br>Start and End Dates              | * Print user na Yes No                           |                |
|                                                                  | * Print use an Tes INO                           | Cancel Save    |